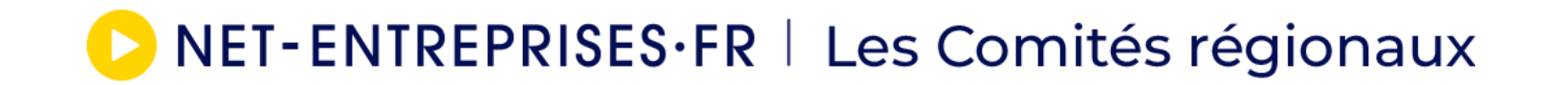

# Les signalements arrêts

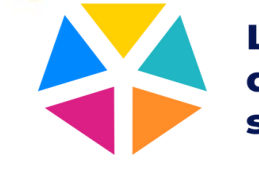

# Sommaire

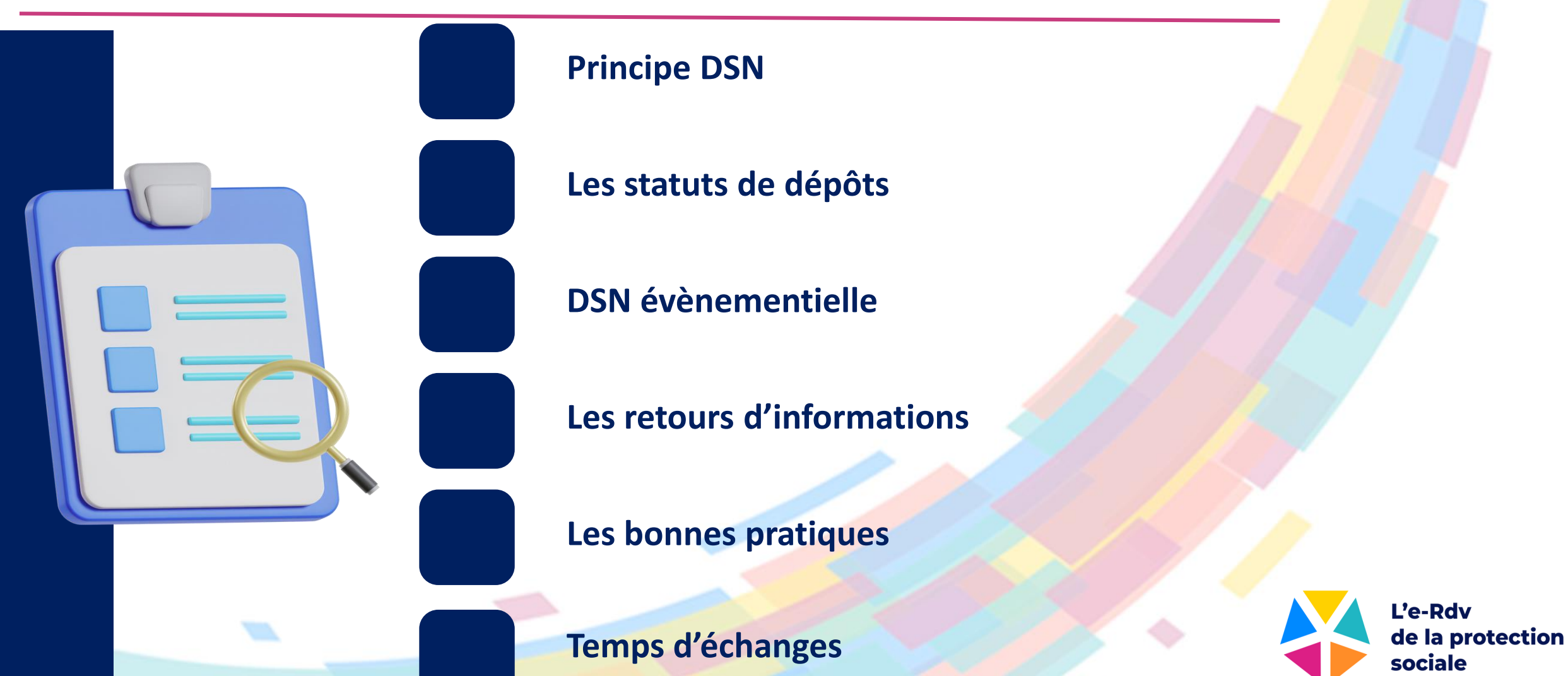

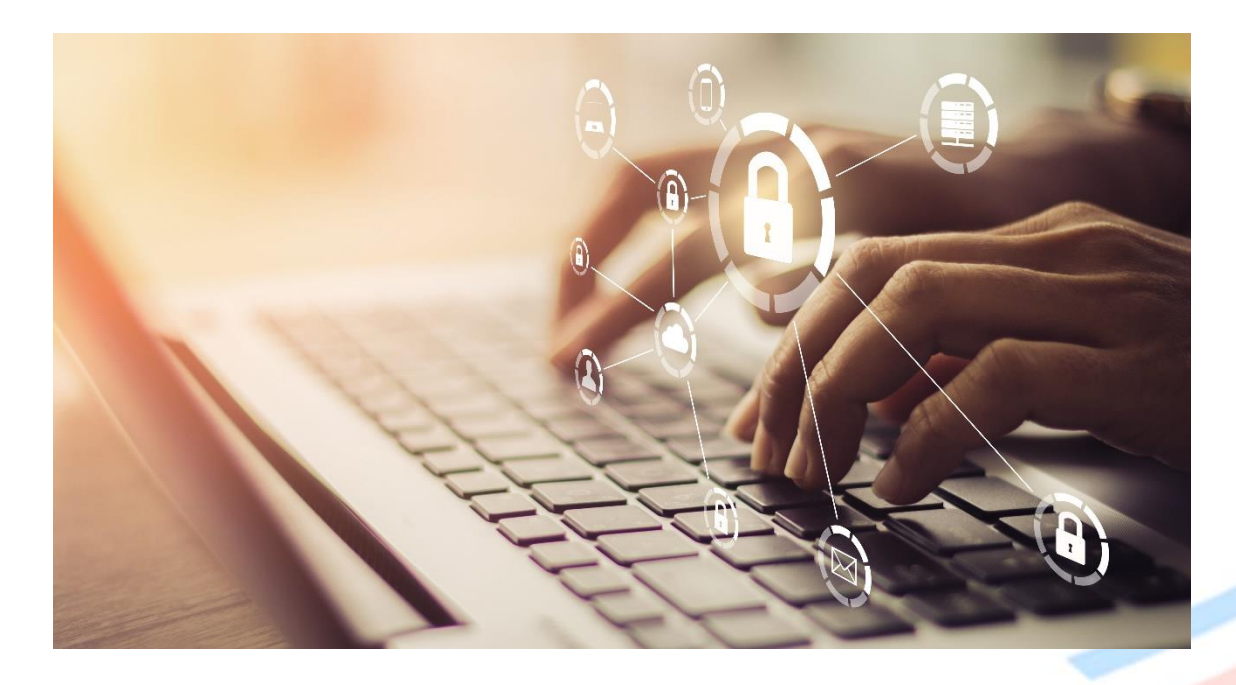

# 1 – Principe DSN

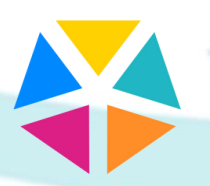

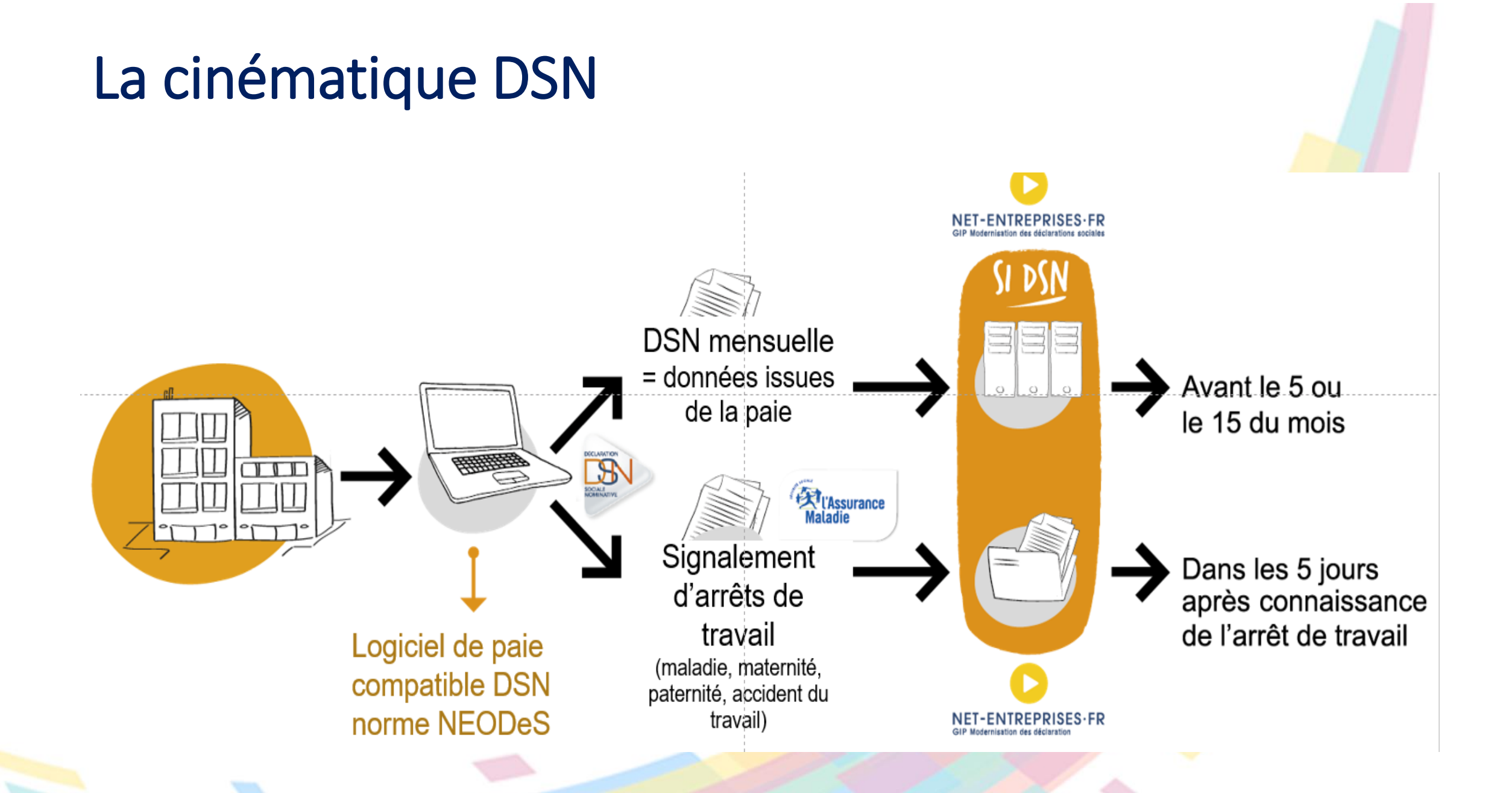

## La cinématique DSN

S10.G00.00.001, 'eDSN / HR Access' S10.G00.00.002, 'Sopra HR Software' \$10.G00.00.003, '9.0.5' S10.G00.00.005,'02' S10.G00.00.006, 'P23V01' S10.G00.00.007,'01' S10.G00.00.008,'01' S10.G00.01.001, '552081317' S10.G00.01.002, '81083' \$10.G00.01.003,' DDTFM DPD' S10.G00.01.004, '22 30 AVENUE DE WAGRAM' \$10.G00.01.005, '75020' S10.G00.01.006, 'PARIS' S10.G00.02.001,'01' S10.G00.02.002, 'Pelletier Sébastien' S10.G00.02.004, 'dpd-si@CPAM.fr' S10.G00.02.005, '0140423389' S20.G00.05.001,'01' S20.G00.05.002,'01' S20.G00.05.003,'22' \$20.G00.05.004,'4' S20.G00.05.005, '01032023' \$20.G00.05.007, '22032023' S20.G00.05.008, '01' \$20.G00.05.010,'01' S20.G00.07.001, 'CPAM' S20.G00.07.002, '01.01.01.01.01' S20.G00.07.003, 'DRHG-SUPPORT-DSN-FCTU@CPAM.fr' \$20.G00.07.004,'02' S20.G00.07.001, 'Equipe DSN' S20.G00.07.002, '01 40 42 33 89' S20.G00.07.003, 'DPD-SI@cpam.FR' S20.G00.07.004,'08' S20.G00.07.001, 'Equipe DSN' S20.G00.07.002, '01 40 42 33 89' S20.G00.07.003, 'DPD-SI@cpam.FR' S20.G00.07.004,'14' S21.G00.06.001, '552081317' S21.G00.06.002, '66522' S21.G00.06.003, '3511Z' S21.G00.06.004,'22 AV DE WAGRAM' S21.G00.06.005, '75020'

#### Les blocs : pour la reconstitution de l'attestation de salaire

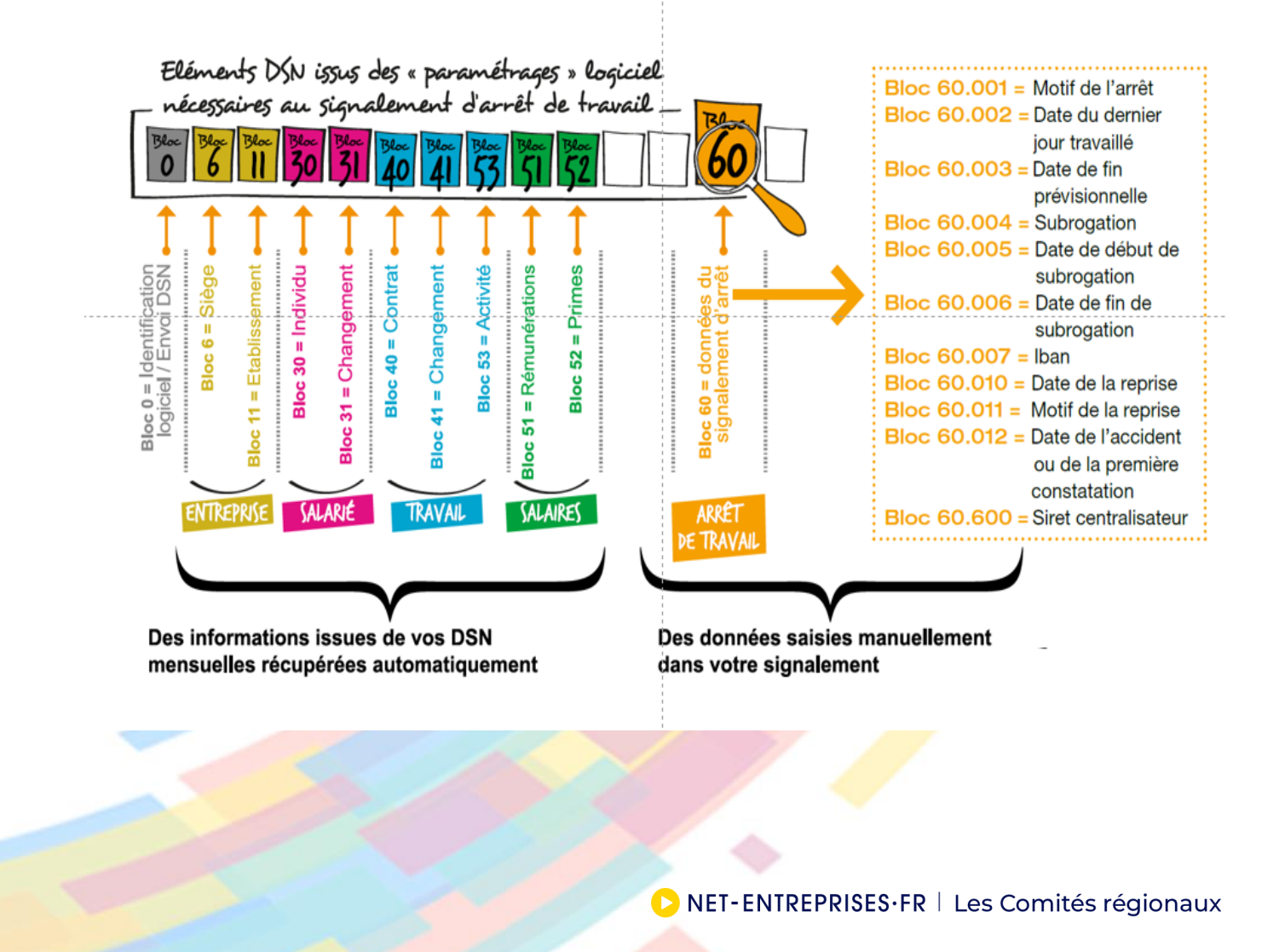

5

## La cinématique DSN

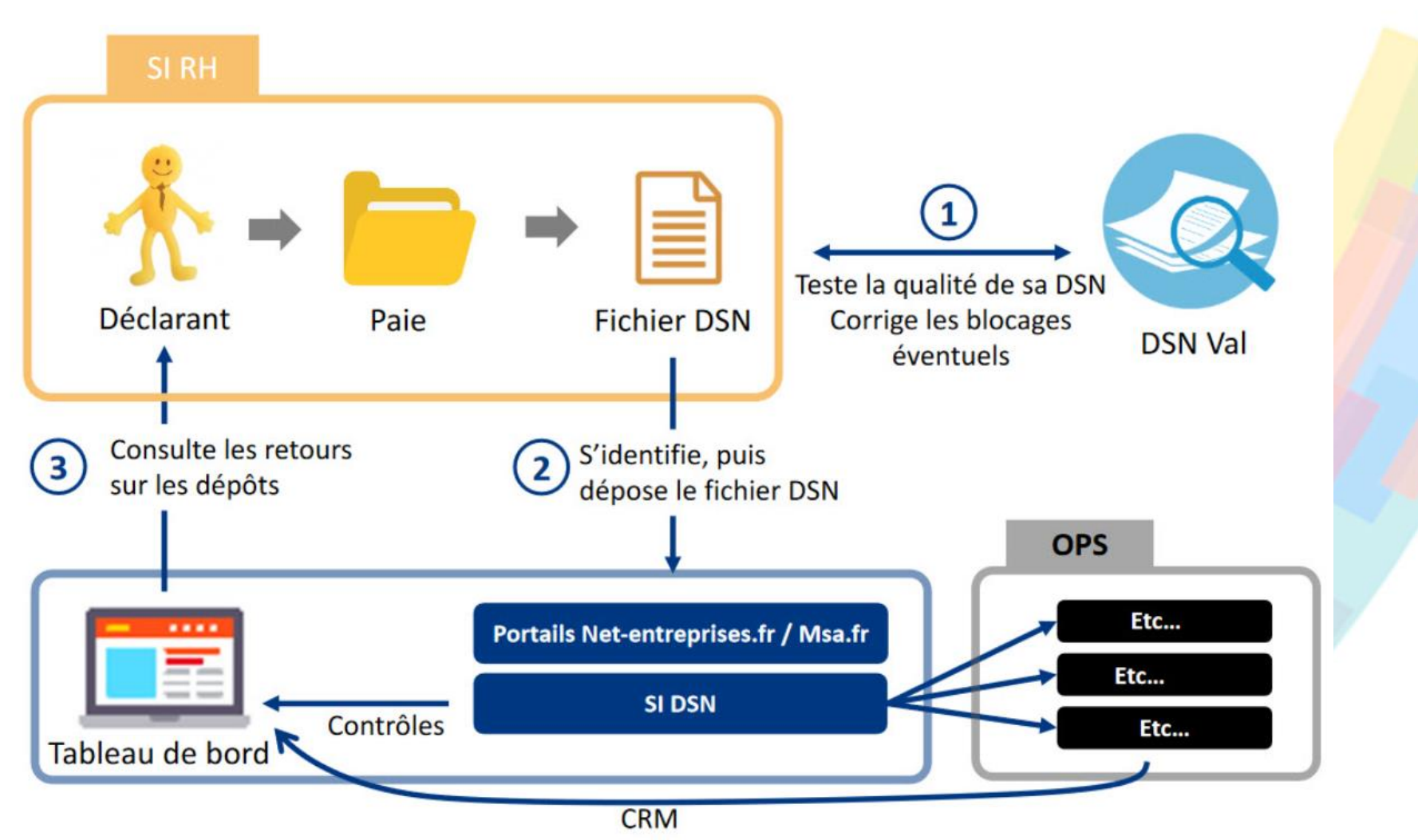

6

NET-ENTREPRISES·FR | Les Comités régionaux

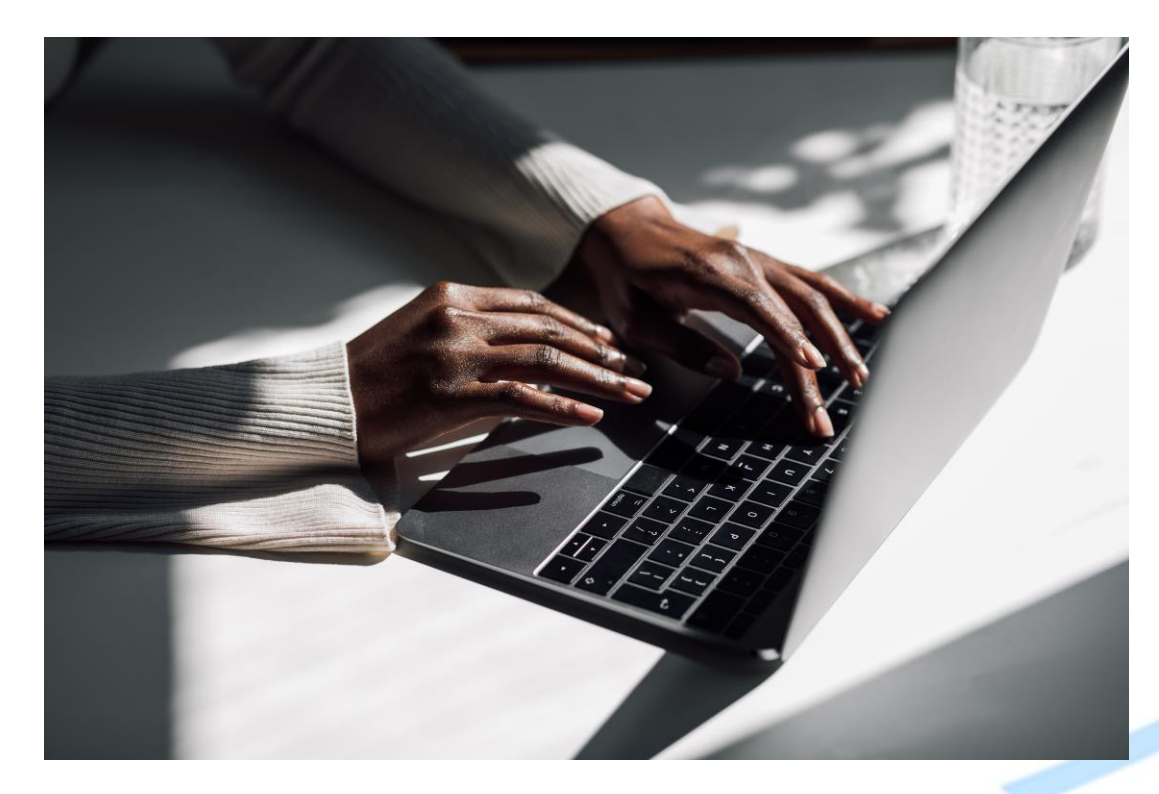

# 2 – Les statuts de dépôts

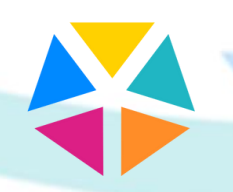

# Vérifier les statuts des dépôts

Fichier en cours de traitement

Le fichier remplit les conditions de précontrôle et est en-cours de traitement pour des contrôles complémentaires

Fichier en pré-contrôle

Le fichier a été reçu sur le point de dépôt et les contrôles de structure du fichier et de la norme utilisée sont en-cours d'exécution

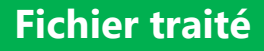

Les contrôles sont terminés. Accédez en cliquant sur la loupe, aux différents bilans et comptes rendus métier

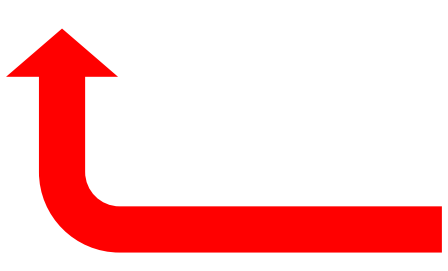

#### **Fichier rejeté**

Le pré-contrôle du fichier ne remplit pas les conditions d'acceptabilité. Vous pouvez consulter l'avis de rejet en cliquant sur la ligne concernée

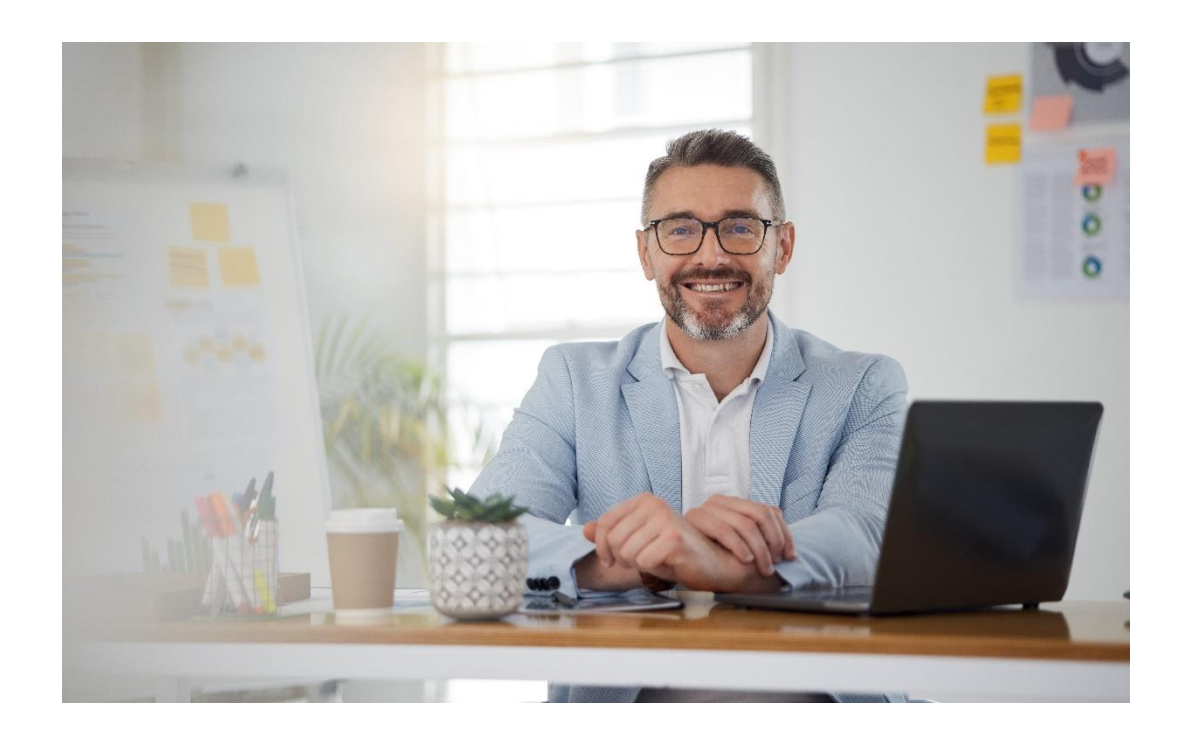

# 3 – DSN évènementielle

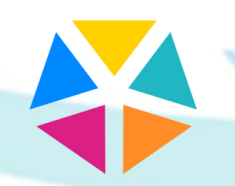

La DSN événementielle est générée par le <u>logiciel de paie</u> <u>avec DSN</u> de l'entreprise après que l'employeur ait reporté l'événement dans le logiciel. Le logiciel doit être en mesure de traduire les données en données sociales nominatives.

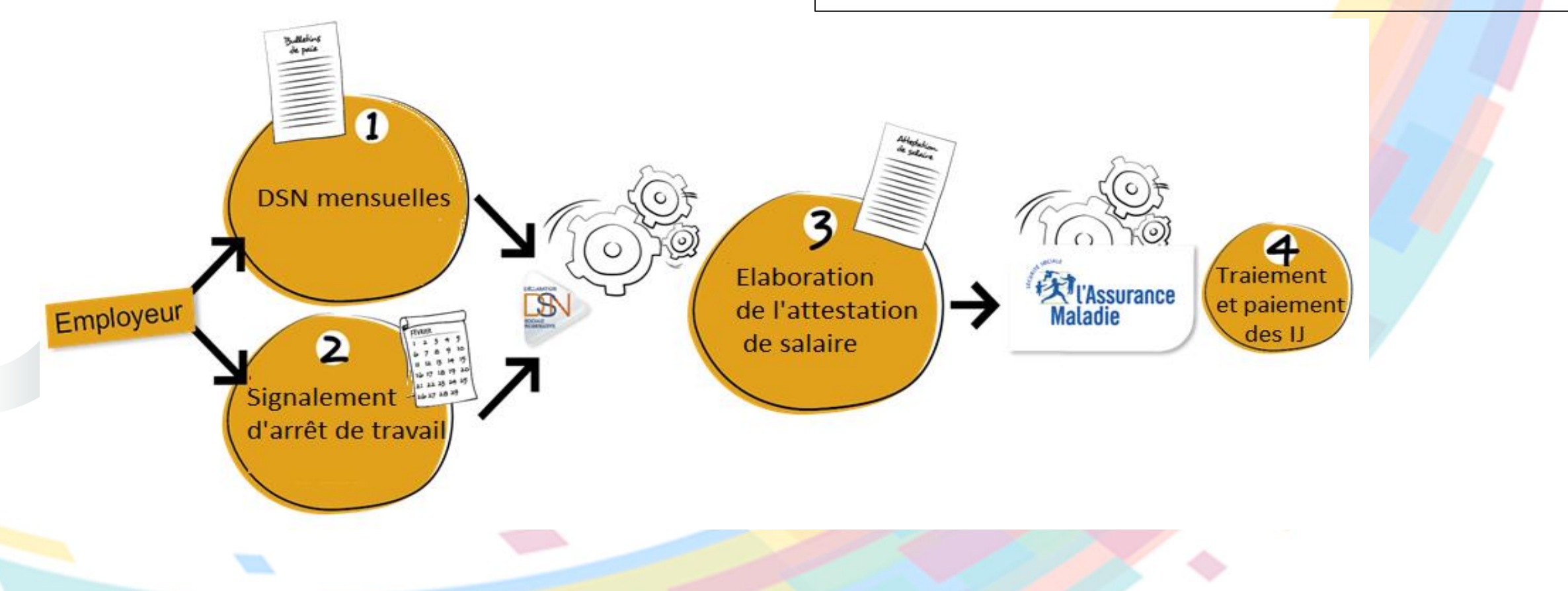

S10.G00.00.001, 'eDSN / HR Access' S10.G00.00.002, 'Sopra HR Software' \$10.G00.00.003, '9.0.5' S10.G00.00.005,'02' S10.G00.00.006, 'P23V01' S10.G00.00.007, '01' S10.G00.00.008, '01' S10.G00.01.001, '552081317' S10.G00.01.002, '81083' S10.G00.01.003,' DDTFM DPD' S10.G00.01.004, '22 30 AVENUE DE WAGRAM' S10.G00.01.005, '75020' S10.G00.01.006, 'PARIS' S10.G00.02.001, '01' S10.G00.02.002, 'Pelletier Sébastien' S10.G00.02.004, 'dpd-si@CPAM.fr' \$10.600.02.005, '0140423389' S20.G00.05.001,'01' S20.G00.05.002,'01' \$20.G00.05.003,'22' S20.G00.05.004, '4' S20.G00.05.005, '01032023' S20.G00.05.007, '22032023' S20.G00.05.008,'01' \$20.G00.05.010, '01' S20.G00.07.001, 'CPAM' S20.G00.07.002, '01.01.01.01.01' S20.G00.07.003, 'DRHG-SUPPORT-DSN-FCTU@CPAM.fr' S20.G00.07.004, '02' S20.G00.07.001, 'Equipe DSN' S20.G00.07.002, '01 40 42 33 89' S20.G00.07.003, 'DPD-SI@cpam.FR' S20.G00.07.004, '08' S20.G00.07.001, 'Equipe DSN' S20.G00.07.002, '01 40 42 33 89' S20.G00.07.003, 'DPD-SI@cpam.FR' S20.G00.07.004, '14' S21.G00.06.001, '552081317' S21.G00.06.002, '66522' S21.G00.06.003, '3511Z' S21.G00.06.004, '22 AV DE WAGRAM' S21.G00.06.005, '75020'

Bloc 60.001 = Motif de l'arrêt Bloc 60.002 = Date du dernier jour travaillé Bloc 60.003 = Date de fin prévisionnelle Bloc 60.004 = Subrogation Bloc 60.005 = Date de début de subrogation Bloc 60.006 = Date de fin de subrogation Bloc 60.007 = Iban

|                                                                                                    |                                                                                                    |                                                                                                    | TATION                                                                                                    | IE SALAIRE I                                                                                                    | JOUR                                                                                                    |                                                                                                    |                                                                                                    |                                                                                                    |                                                                                                    |
|----------------------------------------------------------------------------------------------------|----------------------------------------------------------------------------------------------------|----------------------------------------------------------------------------------------------------|----------------------------------------------------------------------------------------------------|----------------------------------------------------------------------------------------------------|----------------------------------------------------------------------------------------------------|----------------------------------------------------------------------------------------------------|----------------------------------------------------------------------------------------------------|----------------------------------------------------------------------------------------------------|----------------------------------------------------------------------------------------------------|
| cerfa                                                                                                    |                                                                                                    | ATTES                                                                                                    | DES IND                                                                                                    | EMNITES JOUR                                                                                                    |                                                                                                    | RES                                                                                                    |                                                                                                    |                                                                                                    |                                                                                                    |
| Nº 11135-04                                                                                                    |                                                                                                    |                                                                                                    | MATERNITE                                                                                                    | PATERNITE -                                                                                                    | ACCUEIL                                                                                                    | DE L'ENF                                                                                                    | ANT- ADOPT                                                                                                    |                                                                                                    | Attestation                                                                                                    |
| ATTSAL-BIS                                                                                                    | \$21.G00.6                                                                                                    | 50.001                                                                                                    | FEMME ENC                                                                                                    | EINTE DISPENSEE                                                                                                    | E TRAVA                                                                                                    | AL 🗌                                                                                                    |                                                                                                    |                                                                                                    | rectificative                                                                                                    |
| (Art. L. 3                                                                                                    | 23-4, L. 331-3,                                                                                                    | L. 331-7 et 8, L. 3                                                                                                    | 33-1, R. 313-3, R                                                                                                    | 313-7, R. 323-4, R. 323                                                                                                    | 1-6, R. 323-                                                                                                    | 8, R. 323-10                                                                                                    | 0 et R. 331-5 di                                                                                                    | u Code de la sécur                                                                                                    | ilé sociale)                                                                                                    |
| NOM et PRENOM ou                                                                                                    | DENOMINATIO                                                                                                    | N                                                                                                    |                                                                                                    | L'EMPLOYEU                                                                                                    | <b>x</b>                                                                                                    |                                                                                                    |                                                                                                    |                                                                                                    |                                                                                                    |
| ADRESSE 521                                                                                                    | G00.11.003                                                                                                    |                                                                                                    |                                                                                                    |                                                                                                    |                                                                                                    |                                                                                                    |                                                                                                    |                                                                                                    |                                                                                                    |
| 521.0<br>Code Pee                                                                                                    | G00.11.004                                                                                                    | S21.GO                                                                                                    | 0.11.005                                                                                                    |                                                                                                    |                                                                                                    |                                                                                                    |                                                                                                    | Nº téléphone                                                                                                    |                                                                                                    |
| Numéro SIRET 52                                                                                                    | 1.600.06.00                                                                                                    | 1 + 521.G00.11                                                                                                    | 001                                                                                                    |                                                                                                    |                                                                                                    | S'il s'agit d                                                                                                    | une entreprise d                                                                                                    | le travail temporaire,                                                                                                    | cocher cette case                                                                                                    |
|                                                                                                    | L article                                                                                                    |                                                                                                    |                                                                                                    | L'ASSURE(E)                                                                                                    | 1                                                                                                    |                                                                                                    | SANCE PROTO                                                                                                    | DOI:01 531.00                                                                                                    | 0 20 010                                                                                                    |
| N° D'IMMATRICULAT                                                                                                    | 10N 521.G                                                                                                    | 00.30.001                                                                                                    | 20.003.631.6                                                                                                    |                                                                                                    | ////                                                                                                    | cultatil)                                                                                                    | JANG CENTRE                                                                                                    | 521.60                                                                                                    | 0.30.019                                                                                                    |
| nom de famille (de naissa                                                                                                    | ncel subri du nom d                                                                                                    | UO2 S21.G00.                                                                                                    | 50.003 521.0                                                                                                    | 00.30.004                                                                                                    |                                                                                                    |                                                                                                    |                                                                                                    |                                                                                                    |                                                                                                    |
| ADRESSE<br>521.G                                                                                                    | 00 30 009                                                                                                    | 521.G00.30.00                                                                                                    | 500 30 010                                                                                                    |                                                                                                    |                                                                                                    |                                                                                                    |                                                                                                    |                                                                                                    |                                                                                                    |
| Code Pos                                                                                                    | Aut .                                                                                                    | 521 G00 4                                                                                                    | 0.006                                                                                                    |                                                                                                    |                                                                                                    |                                                                                                    |                                                                                                    |                                                                                                    |                                                                                                    |
| SMPLOT BU CATEGORIE P                                                                                                    | NUPESSIONNELLE                                                                                                    | RENSEL                                                                                                    | INEMENTS                                                                                                    | PERMETTANT                                                                                                    | 'ETUDI                                                                                                    | E DES D                                                                                                    | ROITS                                                                                                    |                                                                                                    |                                                                                                    |
| Date du dernier                                                                                                    | 21.G00.60.0                                                                                                    | 02                                                                                                    | Situation à la                                                                                                    |                                                                                                    | 2.00                                                                                                    |                                                                                                    | Date de rep                                                                                                    | rise \$21.600.0                                                                                                    | 60.010                                                                                                    |
| our de travail                                                                                                    |                                                                                                    |                                                                                                    | date de l'arrê                                                                                                    | e (                                                                                                    |                                                                                                    |                                                                                                    | anticipée du<br>travail                                                                                                    | u (                                                                                                    |                                                                                                    |
| Activité à temps pa                                                                                                    | rtiel : pour mo                                                                                                    | tif médical                                                                                                    | pour raison p                                                                                                    | ersonnelle                                                                                                    |                                                                                                    | -                                                                                                    |                                                                                                    |                                                                                                    |                                                                                                    |
| DUREE DU TRA                                                                                                    | VAIL OU MO                                                                                                    | ONTANT DES                                                                                                    | SALAIRES B                                                                                                    | RUTS SOUMIS A                                                                                                    | COTISA                                                                                                    | TIONS S                                                                                                    | OCIALES                                                                                                    | (lire attentivemer                                                                                                    | nt la notice au vers                                                                                                    |
|                                                                                                    | re est inférieur à                                                                                                    | 150, indiquez le mo                                                                                                    | intant des salaire                                                                                                    | s bruts soumis à cotisati                                                                                                    | ons au cour                                                                                                    | rs des 6 moi                                                                                                    | s civils 521                                                                                                    | .G00.55.002                                                                                                    | LA DATE DU                                                                                                    |
| SI L'ACTIVITE PRESEN<br>- Indiquez le nomb<br>% si ce nomb                                                                                                    | re est inférieur à<br>(TE UN CARACTE<br>re d'heures de tr<br>re est inférieur à                                                                                                    | i 150, indiquez le mo<br>RE SAISONNIER OU (<br>ravail effectuées par<br>i 600, indiquez le mo                                                                                                    | ontant des salaires<br>alsCONTINU <u>ET Si</u><br>votre salarié(e) a<br>ontant des salaire                                                                                                    | s bruts soumis à cotisati<br>LES CONDITIONS DU CAS<br>u cours des 12 mois civi<br>s bruts soumis à cotisati                                                                                                    | ons au cour<br>GENERAL NI<br>Is ou des 36<br>ons au cour                                                                                                    | rs des 6 moi<br>E SONT PAS<br>15 jours con:<br>rs des 12 mo                                                                                                    | s civils 521<br>REMPLIES ( <u>voir</u><br>sécutifs<br>bis civils                                                                                                    | r notice) :                                                                                                    | LA DATE DU<br>DERNIER JOUR<br>DE TRAVAIL<br>MENTIONNEE<br>GI-DE0606                                                                                                    |
| SI L'ACTIVITE PRESEN<br>- indiquez le nomb                                                                                                    | re est inférieur à<br>ITE UN CARACTE<br>re d'heures de b<br>re est inférieur à                                                                                                    | i 150, indiquez le mo<br>RE SAISONNIER OU (<br>ravail effectuées par<br>i 600, indiquez le mo                                                                                                    | ontant des salaires<br>oisconttinu <u>ET si</u><br>votre salarié(e) a<br>ontant des salaires<br>SALA                                                                                                    | s bruts soumis à cotisati<br>LES CONDITIONS DU CAS<br>u cours des 12 mois civi<br>s bruts soumis à cotisati<br>AIRES DE REFE                                                                                                    | ons au cour<br>GENERAL NI<br>Is ou des 36<br>ons au cour<br>RENCE                                                                                                    | rs des 6 moi<br>E SONT PAS<br>15 jours con<br>15 des 12 mo                                                                                                    | s civils 521<br>REMPLIES ( <u>voir</u><br>sécutifs<br>bis civils                                                                                                    | r notice) :                                                                                                    | LA DATE DU<br>DERNIER JOUR<br>DE TRAVAIL<br>MENTIONNEE<br>GI-DE6606                                                                                                    |
| SI L'ACTIVITE PRESEN<br>- indiquez le nomb<br>5 si ce nomb<br>8<br>ACTIVITE CAL                                                                                                    | re est inférieur à<br>ITE UN CARACTE<br>re d'heures de tr<br>re est inférieur à<br>PERIODES DE<br>CAS GENERAL :<br>DONNICRE ou DI                                                                                                    | a 150, Indiquez le mo<br>RE SAISONNER OU l<br>ravail effectuées par<br>a 600, indiquez le mo<br>REFERENCE :<br>3 mois civils<br>10000/TIMUE : 12 moi                                                                                                    | entant des salaires<br>alscontinu <u>ET SI</u><br>votre salarié(e) a<br>entant des salaire<br><u>SAL</u><br>a civita                                                                                                    | s bruts soumis il cotisati<br>LES CONDITIONS DU CAS<br>u cours des 12 mots civi<br>s bruts soumis il cotisati<br>AIRES DE REFE<br>SALAIRES                                                                                                    | GENERAL NI<br>GENERAL NI<br>Is ou des 36<br>ons au cour<br>RENCE<br>PENDA<br>DENER                                                                                                    | IS des 6 moi<br>E SONT PAS<br>IS jours com<br>Is des 12 mo<br>L'ASSURE<br>NT LA PER<br>IOIE PAO                                                                                                    | s civils 521 REMPLIES (vol) sécutifs bis civils E(E) A ETE AB DODE DE REFI DODE DE REFI                                                                                                    | SENT(E)<br>ERENCE ET NE<br>N DE GALAIRE                                                                                                    | LA DATE DU<br>DE TRAVAIL<br>MENTIONNEE<br>GI-DE6605<br>TEMPS<br>PARTIEL<br>THERAPEUTIQUE                                                                                                    |
| SI L'ACTIVITE PRESEN<br>- Indiquez le nomb<br>Si ce nomb<br>B<br>ACTIVITE CAL                                                                                                    | re est inférieur à<br>ITE UN CARACTE<br>re d'heures de tr<br>re est inférieur à<br>PERIODES DE 1<br>CAS GENERAL :<br>DONNIÈRE ou D                                                                                                    | 1 150, Indiquez le mo<br>RE SAISONNIER OU 6<br>ravail effectuées par<br>6 600, indiquez le mo<br>REFERENCE :<br>3 mois civils<br>10 00mminue : 12 mos                                                                                                    | intant des salaire:<br>DISCONTINU <u>ET SI</u><br>votre salariè(e) a<br>intant des salaire<br><u>SAL</u><br>a civila                                                                                                    | b bruts soumis à cotisati<br>LES CONDITIONS DU CAS<br>u cours des 12 mois civi<br>s bruts soumis à cotisati<br>AIRES DE REFE<br>SALAIRES<br>Martant du salare selon<br>le cos<br>- ent                                                                                                    | GENERAL NI<br>Sou des 36<br>ons au cour<br>RENCE<br>PENDA<br>DENER<br>Motif de<br>l'absence                                                                                                    | E SONT PAS<br>5 jours com<br>rs des 12 mo<br>L'ASSURE<br>NT LA PER<br>101E PAO E<br>Nombre<br>d'heures<br>robelement                                                                                                    | s civils 521 REMPLIES (yoir securits pis civils E(E) A ETE AB DODE DE REFI YUN MAINTICL YUN MAINTICL privues par le contrat de treas il                                                                                                    | SENT(E) :<br>SENT(E) :<br>ERENCE ET NE<br>N DE GALAIRE<br>Salaire<br>ritubli                                                                                                    | LA DATE DU<br>DERINER JOUR<br>DE TRAVAL<br>MENTIONNEE<br>GI-BESSUS<br>PARTIEL<br>THERAFEUTIQUE<br>PARTIEL<br>THERAFEUTIQUE                                                                                                    |
| SI L'ACTIVITE PRESEN<br>- Indiquez le nomb<br>& si ce nomb<br>ROTIVITE CAL<br>du<br>1                                                                                                    | re est inférieur à<br>ITE UN CARACTE<br>re d'heures de tr<br>re est inférieur à<br>PERIODES DE<br>CAS GENERAL<br>DOMNIENTE ou D                                                                                                    | i 150, indiquez le mo<br>RE SASONNER OU D<br>ravail effectuées par<br>600, indiquez le mo<br>REFERENCE :<br>3 mois civits<br>1000HTHEUE : 12 moi<br>1000HTHEUE : 12 moi                                                                                                    | Intant des salaires<br>BECONTINU <u>ET sal</u><br>votre salarité(e) a<br>intant des salaires<br>SAL<br>a civits<br>au<br>2                                                                                                    | Is brute soumis 2 cotisati<br>LES CONDITIONS DU CAS<br>u cours des 12 mois civit<br>s brute soumis 2 cotisati<br>AIRES DE REFE<br>SALAIRES<br>Mantant du salaire seion<br>le cos<br>hérica de 21 % 3                                                                                                    | GENERAL NI<br>GENERAL NI<br>Is ou des 36<br>ons au cour<br>RENCE<br>PENDA<br>DEINER<br>Motif de<br>Fabsence<br>4                                                                                                    | IS des 6 moi<br>E SONT PAS<br>IS jours com<br>rs des 12 mo<br>L'ASSURE<br>NT LA PER<br>Tole FAO E<br>Nombre<br>d'heutes<br>récelement<br>effectues<br>5                                                                                                    | s civils 521<br>REMPLIES (yoir<br>sécutifs<br>pis civils<br>E(E) A ETE AB<br>IODE DE REF<br>SUN MAINTIEL<br>Nombre fraues<br>privues par le<br>contrat de traueil<br>6                                                                                                    | SENT(E)<br>SENT(E)<br>ERENCE ET NE<br>N DE OALAIRE<br>Salaire<br>rietabli<br>7                                                                                                    | LA DATE DU<br>DE TRAVAL<br>DE TRAVAL<br>HENTOMEE<br>CI DE BOUS<br>PARTIEL<br>Perto de<br>Parto de<br>Stadare<br>(radquee Je Jorden de<br>B                                                                                                    |
| SI L'ACTIVITE PRESEN<br>- Indiquez le nomb<br>& si ce nomb<br>ROTIVITE CAL<br>du<br>1<br>S21.600.51.001                                                                                                    | re est inférieur 3<br>erre un caracte<br>re d'heures de b<br>re est inférieur 3<br>PERIODES DE<br>CAS GENERAL 3<br>DOMINIERE ou DI                                                                                                    | 150, Indiquez le mo<br>RE SAISONNER OU I<br>RE SAISONNER OU I<br>A 600, Indiquez le mo<br>REFERENCE :<br>3 mois CNES<br>ISOCONTINUE : 12 moi<br>S21.G00.51.0                                                                                                    | Intant des salaires<br>BECONTINU <u>ET sal</u><br>votre salarité(e) a<br>intant des salaires<br>SAL<br>a civits<br>au<br>2<br>02                                                                                                    | b brute soumis 2 collisati<br>LES CONDITIONS DU CAS<br>u cours des 12 mois civil<br>s brute soumis 2 collisati<br>AIRES DE REFE<br>SALAIRES<br>Montant du salare selon<br>le cos<br>brut []<br>brut []<br>brut []<br>brut []<br>brut []<br>brut []<br>brut []                                                                                                    | GENERAL NI<br>GENERAL NI<br>Is ou des 36<br>ons au cour<br>RENCE<br>PENDA<br>DENER<br>Motif de<br>l'absence<br>4                                                                                                    | In the second second se                                                                                                    | s civilis 521<br>REMPLIES ( <u>voir</u><br>sécuritis<br>sis civilis<br>(contaction de la civilis)<br>sis civilis<br>(contaction de la civilia)<br>prives par le<br>contaction terresti<br>6                                                                                                    | SENT(E)<br>SENT(E)<br>RENCE ET NE<br>NEC GALAIRE<br>Selaire<br>retabl<br>7<br>21.G00.51.011<br>tube 03                                                                                   | TEMPS<br>PARTIEL<br>PARTIEL<br>PARTIEL<br>PARTIEL<br>Parto de<br>salaire<br>préquie le mentant In                                                                                                    |
| SI L'ACTIVITE PRESEN<br>- Indiquez le nomb<br>Si ce nomb<br>ACTIVITE CAL<br>4<br>521.GOO.51.001                                                                                                    | re est inférieur à<br>ITE UN CARACTE<br>re d'heures de b<br>re est inférieur à<br>PERIODES DE<br>CAS GENERAL :<br>DOMINIÈRE ou D                                                                                                    | 150, Indiquez le mo<br>RE SAISONNER OU I<br>Varial effectives par<br>A 600, Indiquez le mo<br>REFERENCE :<br>3 mois Civils<br>ISOCONTINUE : 12 mos<br>S21.G00.51.0                                                                                                    | intant des salaires<br>iBECONTINU ET SI<br>intant des salaires<br>SALu<br>a civita<br>au<br>2<br>02                                                                                                    | Is brute soumis & collisati<br>LES CONDITIONS DU CAS<br>u cours des 12 mois citu<br>s brute soumis & collisati<br>AIRES DE REFE<br>SALAIRES<br>Mantant du salare selon<br>le cos<br>- brut []<br>- sedur de 21 % ] 3<br>S21.G00.51.011<br>type 01                                                                                                    | GENERAL NI<br>GENERAL NI<br>Is ou des 36<br>ons au cour<br>RENCE<br>PENDA<br>DENER<br>Mott de<br>Fabsence<br>4                                                                                                    | s des 6 moi<br>E SONT PAS<br>55 jours com<br>rs des 12 mo<br>L'ASSURE<br>NT LA PER<br>TollE PAO 6<br>Nombre<br>d'heurts<br>résellement<br>5                                                                                                    | s civils S21<br>REMPLIES (voir<br>sécutils<br>is civils<br>(E) A ETE AB<br>(E) A ETE AB<br>(E) A ETE AB<br>(C) A ETE AB<br>(C) A ETE | sent(E)<br>sent(E)<br>erence et ne<br>netabli<br>retabli<br>21.G00.51.011<br>type 03                                                                                                    | TEMPS<br>PARTIEL<br>PARTIEL<br>PARTIEL<br>PARTIEL<br>Partic de<br>salaire<br>partieure le montant bri<br>8                                                                                                    |
| SI L'ACTIVITE PRESEN<br>- Indiquez le nomb<br>S si ce nomb<br>ACTIVITE CAL<br>du<br>1<br>S21.GOO.51.001                                                                                                    | re est inférieur à<br>re d'heures de ta<br>re est inférieur à<br>PERIODES DE<br>CAS OBNERAL<br>DOMNECRE ou DI                                                                                                    | 150, Indiquez le mo<br>IRE SAISONNER OU I<br>Varial effectives par<br>A 600, Indiquez le mo<br>REFERENCE :<br>3 mois civils<br>ISOCONTINUE : 12 moi<br>S21.G00.51.0                                                                                                    | Intant des salaires<br>Discontinue <u>et al</u><br>votre salaires<br>SALL<br>la cirella<br>au<br>2<br>02                                                                                                    | s brute soumis 2 cotisati<br>LES CONDITIONS DU CAS<br>u cours des 12 mois citu<br>s brute soumis 2 cotisati<br>AIRES DE REFE<br>SALAIRES<br>Montavet du salare selon<br>le cos<br>- brut ]<br>- seduri de 21 % ] 3<br>S21.G00.51.011<br>type 01                                                                                                    | GENERAL NI<br>GENERAL NI<br>Is ou des 36<br>ons au cour<br>RENCE<br>PENDA<br>DENER<br>Motif de<br>Fabsence<br>4                                                                                                    | s des 6 moi<br>E SONT PAS<br>IS jours com<br>s des 12 mo<br>L'ASSUR<br>NT LA PER<br>IOIE PAO E<br>Norman<br>d'heures<br>d'heures<br>d'heures                                                                                                    | s civils SCIIIS (voli<br>REMPLIES (voli<br>sis civils<br>cite) A ETE AB<br>IODE DE REPI<br>VILH MAINTICI<br>Parthe d'haves<br>ortuct de travel<br>6<br>S                                                                                                    | sent(E)<br>erence et ne<br>rotice):<br>Selaire<br>ritabli<br>7<br>21.G00.51.011<br>type 03                                                                                               | A DATE BOUND<br>DE TRAVAL<br>MENTRAVAL<br>MENTRAVAL<br>MENTRAVE<br>PARTEL<br>THERAFCUTIQUE<br>Parte de<br>salaire<br>préguer & mentant tra                                                                                                    |
| SI L'ACTIVITE PRESEN<br>- Indiquez le nomb<br>- si ce nomb<br>- si ce no ce no c | re est inférieur à<br>ere est inférieur à<br>periodes de t<br>cas devineur à<br>pointecite ou p                                                                                                    | I 150, Indiquez le mo<br>RE SAISONNER OU I<br>RE SAISONNER OU I<br>RECLUés par<br>1600, Indiquez le mo<br>REFERENCE :<br>3 mois chris<br>Docentificut - Its mo<br>S21.G00.51.0                                                                                                    | Intant des salaires<br>Discontinue <u>et al</u><br>votre salaires<br>SALL<br>la civita<br>au<br>2<br>02                                                                                                    | s brute soumis 2 codisati<br>LES CONDITIONS DU CAS<br>LES CONDITIONS DU CAS<br>turdes soumis 2 codisati<br>AIRES DE REFE<br>SALAIRES<br>Mandant du salarre selon<br>le cos<br>- serut 2 min a salarre selon<br>le cos<br>- serut 2 min a salarre selon<br>le cos<br>- selout de 21 min a<br>S21.GOO.51.011<br>type 01                                                                                                    | GENERAL NI<br>GENERAL NI<br>Is ou des 34<br>Onts au cour<br>RENCE<br>PENDA<br>DENER<br>Motér de<br>Fasence<br>4                                                                                                    | s des 6 moi<br>E SONT PAS<br>IS jours com<br>s des 12 mo<br>L'ASSUR<br>NT LA PER<br>IOIE PAO E<br>Normbre<br>d'heures<br>réélierront<br>effections                                                                                                    | s civils SCLIBS (voli<br>REMPLIES (voli<br>sis civils<br>cicil a ETE AB<br>IODE DE REFI<br>VULH MAINTICE<br>Private d'avras f<br>6<br>5                                                                                                    | SENT(E)<br>SENT(E)<br>ERENCE ET NE<br>NOC OALAIRE<br>Salaire<br>retabli<br>7<br>21.G00.51.011<br>type 03                                                                                 | TEMPS<br>TEMPS<br>TEMPS<br>FARTER<br>TEMPS<br>FARTER<br>THERAFEUTIONE<br>Parts de<br>salaire<br>profeser & executed to<br>a                                                                                                    |
| SI L'ACTIVITE PRESEN<br>- Indiguez le nomb<br>Si ce nomb<br>ACTIVITE CAL<br>de<br>1<br>S21.GOO.S1.CO1                                                                                                    | re est inférieur 3<br>ere est inférieur 3<br>PERIODES DE I<br>CAS GENERAL -<br>SOMMECHE en D                                                                                                    | 150, Indiquez le mo<br>RE SAISONNER OU I<br>RE SAISONNER OU I<br>REFERENCE :<br>3 mois ch/Is<br>S21.G00.51.0                                                                                                    | Intart des salaires<br>Disconstnui <u>et sa</u><br>Disconstnui <u>et sa</u><br>Intart des salaires<br><u>SAL</u><br>Is cirila<br>au<br>2<br>002                                                                                                    | s bruts soumis 2 cotisati<br>LES CONDITIONS DU CAS<br>u cours des 12 mois clui<br>s bruts soumis 2 cotisati<br>AIRES DE REFE<br>SALAIRES<br>AActient du salarre existe<br>le cas<br>- serut -<br>-serut -<br>-serut -<br>-serut -<br>s 521.600.51.011<br>type 01                                                                                                    | ons au cour<br>GENERAL NI<br>Is ou des 36<br>ons au cours<br>RENCE<br>PENDA<br>DENER<br>4<br>Motif de<br>l'abence<br>4                                                                                                    | E SONT PAS<br>E SONT PAS<br>IS jours com<br>is des 12 mc<br>L'ASSUR<br>NT LA PER<br>Thouse<br>résellement<br>effections                                                                                                    | s civils SCIIIS (voli)<br>REMPLIES (voli)<br>bis civils<br>CEL A ETE AB<br>NODE DE REFI<br>NODE DE REFI<br>COLIS MAINTICE<br>Present State<br>Contar de Years<br>6<br>S                                                                                                    | SENT(E)<br>SENT(E)<br>ERENCE ET NE<br>NCC GALAINE<br>Salaire<br>ritabli<br>7<br>21.G00.51.011<br>type 03                                                                                 | TEMPS<br>DERVICE JUL<br>DERVICE JUL<br>NENTIONNE<br>DISENSE<br>TEMPS<br>THERAPTEL<br>THERAPTITIONE<br>PARTICIL<br>PARTICIL<br>PARTIC                                                                                                    |
| SI L'ACTIVITE PRESEN<br>- Indiquez le nomb<br>% si ce nomb<br>ACTIVITE CAL<br>da<br>1<br>S21.GOO.51.001                                                                                                    | re est inférieur 3<br>TE UN CARACTE<br>re est inférieur 3<br>PERIODES DE<br>CAS OENERAL<br>DOMINECTE ou DI                                                                                                    | ISO, Indiquez le mo<br>RE SAISONNER OU I<br>RE SAISONNER OU I<br>SOO, Indiquez le mo<br>REFERENCE :<br>3 mois chris<br>Isocontrilieue : IE moi<br>S21.G00.51.0                                                                                                    | Intart des salares<br>Discontinui <u>et sa</u><br>Intart des salaires<br><u>SAL</u><br>ar civita<br>ar<br>2<br>02                                                                                                    | s bruts soumis 2 cotisati<br>LES CONDITIONS DU CAS<br>u cours des 12 mois clui<br>s bruts soumis 2 cotisati<br>AIRES DE REFE<br>SALAIRES<br>BACARTE du salatre selon<br>le cos<br>- envi<br>- envi<br>- envi<br>- envi<br>- stut du 21 % 3<br>S21.G00.51.011<br>type 01                                                                                                    | ons au cour<br>GENERAL NI<br>Is ou des 36<br>ons au cours<br>RENCE<br>PENDA<br>PENDA<br>PENDA<br>Fabernce<br>4                                                                                                    | Is des 6 moi<br>E sont PAS<br>Is jours cons<br>Is des 12 mc<br>L'ASSURI<br>NT A SURI<br>NT A SURI<br>Constant<br>Constant<br>Cons    | s civils SCIIIS (voli)<br>REMPLIES (voli)<br>decutifs<br>is civils<br>(e) A ETE AB<br>100E DE REFI<br>100E DE REFI<br>Volis MAINTICI<br>Portice d'hanse<br>contat de tause<br>6<br>5                                                                                                    | SENT(E)<br>ERENCE ET NE<br>N DC 0ALAINE<br>Salaire<br>retabli<br>7<br>21.G00.51.011<br>type 03                                                                                           | TEMPS<br>DERNIER AU<br>MENTIONNE<br>GLOEGENUE<br>TEMPS<br>PARTIEL<br>PARTIEL<br>PAR                                                                                                    |
| SI L'ACTIVITE PRESEN<br>- Indiguez le nomb<br>Si de nomb<br>ACTIVITE CAN<br>de<br>1<br>S21.GOO.S1.OO1                                                                                                    | The est inférieur 3 TE UN CARACTE TRE of Theures de to TRE of Theures de to TRE of Theures de to TRE of TRE of TRE of TRE of TRE of TRE of TRE of TRE of TRE of TRE of TRE of TRE of TRE of TRE of TRE of TRE of TRE of TRE of TRE of TRE of TRE of Tre of Tre of Tre                                                                                                    | RE SAISONNER OU I<br>RE SAISONNER OU I<br>RE SAISONNER OU I<br>NUMBER OU I<br>SOULT I<br>REFERENCE :<br>3 mois civits<br>ISOCONTINUE : IE moi<br>S21.G00.51.0                                                                                                    | In other states states of the states of the                                                                                                    | b brute soumis 2 cotisati<br>LES CONDITIONS DU CAS<br>u cours des 12 mois clui<br>s brute soumis 2 cotisati<br>AIRES DE REFE<br>SALAIRES<br>Martiert du salaire selon<br>le cours du salaire selon<br>le cours du salaire selon                                                                                                    | ons au cour<br>GENERAL NI<br>Is ou des 36<br>ons au cours<br>RENCE<br>PENDA<br>PENDA<br>PENDA<br>PENDA<br>PENDA<br>Fabence<br>4                                                                                                    | Is des 6 moi<br>E BONT PAS<br>IS Jours com:<br>Is des 12 mo<br>L'ASSUR<br>NT LA PER<br>TOLE PAO<br>D'ASSUR<br>Values<br>Antonio<br>Sectores<br>Sectores<br>S | s civils SECURES (voli)<br>REMPLIES (voli)<br>escurifs<br>is civils<br>(c) A ETE AB<br>100E DE REFI<br>100E DE REFI<br>100E DE REFI<br>100E DE REFI<br>100E DE REFI<br>100E DE REFI<br>100E DE REFI<br>100E SECURES<br>100E SECURES<br>100E SECURE   | SENT(E)<br>RENCE ET NE<br>RENCE ET NE<br>NC OALAIRE<br>Salaire<br>retabli<br>7<br>21.G00.51.011<br>type 03                                                                               | TEMPS<br>PARTIEL<br>PARTIEL<br>PARTIEL<br>Parto de<br>Indique a sector tor                                                                                                    |
| SI L'ACTIVITE PRESEN<br>- Indiquez le nomb<br>Si ce nomb<br>ACTIVITE CAL<br>du<br>1<br>S21.GOO.S1.001                                                                                                    | The est inférieur 3 Te un caracte Te est inférieur 3 Te est inférieur 3 Te est inférieur                                                                                                    | ISO, Indiquez le mo<br>RE SAISONNER OU I<br>Varial effectuées par<br>400, indiquez le mo<br>REFERENCE :<br>3 mois civits<br>ISOCONTINUE : IE mor                                                                                                    | Intart des salaire<br>Discontitui ET Sal<br>Unitart des salaire<br>SAL<br>la ciella<br>au<br>2<br>02                                                                                                    | b brute soumis 2 collisati<br>LES CONDITIONS DU CAS<br>u cours des 12 mois clui<br>s brute soumis 2 collisati<br>AIRES DE REFE<br>SALAIRES<br>Martigut du salare selon<br>- enri<br>- enri<br>- enri<br>- enri<br>- enri<br>S21.G00.51.011<br>type 01                                                                                                    | ons au cour<br>general, Ni<br>sou des Sains<br>RENCE<br>PENDA<br>DENEC<br>Motif de<br>l'abence<br>4                                                                                                    | Is des 6 moi<br>E BONT PAS<br>IS Jours cons<br>Is des 12 mc<br>L'ASSUR<br>NT LA PER<br>TOLE PAS<br>Voisierrato<br>Voisierrato<br>Voisierrato                                                                                                    | s civils Sécurits<br>REMPLIES (vol)<br>sis civils<br>C(E) A ETE AB<br>IODE DE REFI<br>IODE DE REFI<br>OUTH MAINTICI<br>Parties d'heres<br>prives part<br>official d'heres<br>S                                                                                                    | SENT(E)<br>RENCE ET NE<br>RENCE ET NE<br>NC OALAINE<br>Salaire<br>retabli<br>7<br>21.G00.51.011<br>type 03                                                                               | TEMPS<br>PARTIEL<br>PARTIEL<br>PARTIEL<br>Partie de<br>salementer<br>partie de<br>salementer<br>partie de<br>salementer                                                                                                    |
| SI L'ACTIVITE PRESEN<br>- Indiquez le nomb<br>Si ce nomb<br>ACTIVITE CAL<br>du<br>1<br>521.GOO.51.001                                                                                                    | re est inférieur a<br>TE UN CARACTE<br>TE est inférieur a<br>PERIODES DE<br>CAS GENERAL :<br>DONNECTE ou DI<br>CAS GENERAL :<br>DONNECTE ou DI                                                                                                    | ISO, Indiquez le mo<br>RE SAISONNER OU I<br>Varial effectuées par<br>le 600, indiquez le mo<br>REFERENCE :<br>3 mois civis<br>ISOCONTINUE : IE mo                                                                                                    | Intart des salaire<br>Discontrui ET Sal<br>untart des salaire<br>SAL<br>a creita<br>2<br>02                                                                                                    | E brute soumis 2 collisati<br>LES CONDITIONS DU CAS<br>u cours des 12 mois cluis<br>s brute soumis 2 collisati<br>AIRES DE REFE<br>SALAIRES<br>Mariant du salaire selon<br>le cos<br>indicat de 21 % 3<br>S21.GO0.51.011<br>Type 01                                                                                                    | ons au cour<br>ceneral. Ni<br>sou des 35<br>ons au cour<br>RENCE<br>PENDA<br>DENEC<br>Most da<br>rabeence                                                                                                    | rs des 6 moi<br>E SONT PAS<br>IS Jours cons<br>rs des 12 mo<br>L'ASSURI<br>NT LA PER<br>TORE TAD 5<br>Norther<br>ofference<br>Solutions                                                                                                    | s civils SECURES (vol)<br>REMPLIES (vol)<br>sis civils<br>E(E) A ETE AB<br>IODE DE REFI<br>IODE DE REFI<br>IODE DE REFI<br>IODE DE REFI<br>IODE DE REFI<br>Conta d'avers<br>privas part<br>S                                                                                                    | SENT(E)<br>SENT(E)<br>ERENCE ET NE<br>NC OALAINE<br>Salaire<br>retabli<br>7<br>21.GOO.51.011<br>type 03<br>(A signer a                                                                   | TEMPS<br>PARTIEL<br>GIGEGOUS<br>TEMPS<br>PARTIEL<br>TIECRAFCUTIOUC<br>Partic de<br>salacratiel<br>(indiquez / la conge p2                                                                                                    |
| SI L'ACTIVITE PRESEN<br>- Indiquez le nomb<br>S si ce nomb<br>ACTIVITE CAL<br>du<br>1<br>S21.GOO.51.001<br>                                                                                                    | e est inférieur 3<br>ette un CARACT 3<br>ette un CARACT 3<br>ette d'heures de tr<br>e est inférieur 3<br>PERIODES DE 1<br>CAS GENERAL 3<br>DOMINENT 00<br>DOMINENT 00<br>DOMINENT | It 50, indiquez le mo<br>RE SAISONNER OU I<br>avail effectuées par<br>a 600, indiquez le mo<br>REFERENCE :<br>3 mois chris<br>obcerninue - I E mo<br>S21.G00.51.0                                                                                                    | Intant des salaire<br>Discontruit et salaire<br>SALu<br>a cirella<br>au<br>2<br>02<br>1<br>1<br>1<br>1<br>1<br>1<br>1<br>1<br>1<br>1<br>1<br>1<br>1                                                                                                    | Protessoumis & cotisati     LES CONDITIONS DU CAS     U cours des 12 mois club     S brute soumis & cotisati     AIRES DE REFE     SALAIRES     Mardant du salarre selon     le cos     -erut     -erut     Constant de 21 %     S21.GOO.51.011     Type 01     PATERN ITE - A     Je m'engage à ces     Dans le cas contrai                                                                                                    | CCUEIL D                                                                                                    | Is des 6 moi<br>E SONT PAS<br>IS Jours com:<br>Is des 12 mc<br>L'ASSURI<br>NT LA PER<br>Comment<br>d'homes<br>références<br>références<br>ré                                                                                                    | S civils SCIIIS<br>REMPLIES (voli<br>sis civils<br>cipies civils<br>contar 6 state<br>of the state<br>of the state   | SENT(E)<br>ERENCE ET NE<br>RENCE ET NE<br>NEC OALAINE<br>Salaire<br>ritabii<br>7<br>21.GOO.51.011<br>type 03<br>TION (A signer a<br>bisation de cat and                                  | LA DATE DU<br>DE TIMER ALL<br>DE TIMER ALL<br>MENTRONNEE<br>FARTIEL<br>THERAFCUTIONE<br>PARTIEL<br>THERAFCUTIONE<br>Partie<br>Partie de<br>salaire<br>partieurs & enventent ter<br>8                                                                                                    |
| SI L'ACTIVITE PRESEN<br>- Indiguez le nomb<br>S si ce nomb<br>- ACTIVITE CAL<br>                                                                                                    | re est inférieur 3     re est inférieur 3     re est inférieur 3     re est inférieur 3     re est inférieur 3     re est inférieur 4     re est inférieur 4                                                                                                    | I 150, indiquez le mo<br>RE SAISONNER OU I<br>RE SAISONNER OU I<br>REFERENCE :<br>3 mois civits<br>S21.G00.51.0<br>S21.G00.51.0<br>4 du repos prénatal<br>travai effective personne<br>e de la personne                                                                                                    | Intart des salaires<br>Discontinui <u>et sa</u><br>intant des salaires<br>SALL<br>as civita<br>au<br>2<br>002<br>1<br>1<br>1<br>1<br>1<br>1<br>1<br>1<br>1<br>1<br>1<br>1<br>1<br>1<br>1<br>1<br>1                                                                                                    | bruts soumis 2 collisati LES CONDITIONS DU CAS     u cours des 12 mois clui s bruts soumis 2 collisati AIRES DE REFE SALAIRES SALAIRES S21.GO0.51.011 type 01 PATERNITE - A Je m'engage à ces Dans le cas contrai mandle le congé                                                                                                    | ons au cours<br>GENERAL NI<br>is our des 34<br>PENDA<br>DENET<br>Metif de<br>Fabeence<br>4<br>COUEIL C<br>sser mon b<br>re, je nepoor                                                                                                    | Is des 6 moi<br>E sont PAS<br>Is Jours com<br>Is des 12 mo<br>L'ASSURI<br>INT LA PER<br>IOSE PAO<br>TOSE<br>TOSE<br>TOSE<br>TOSE<br>TOSE<br>TOSE<br>TOSE<br>TOS                                                                                                    | S civils SCIII<br>REMPLIES (voli<br>decutifs<br>is civils<br>(E) A ETE AB<br>RODE DE REFI<br>Volta MAINTICI<br>Perfes d'hurse<br>contat de transf<br>6<br>S<br>NANT - ADOP<br>ant la durée de<br>tendre à l'indem                                                                                                    | SENT(E)<br>RENCE ET NE<br>RENCE ET NE<br>NCC OALANTE<br>Salaire<br>ritabli<br>7<br>21.G00.51.011<br>type 03<br>TION (à signer a<br>k personne<br>re congè Migal.<br>misation de cet ard  | TEMPS<br>DERNIELSUN<br>CI-PERANTEL<br>THERARTEL<br>THERARTEL<br>THERARTEL<br>PARTEL<br>PARTEL |
| SI L'ACTIVITE PRESEN<br>- Indiguez le nomb<br>S si ce nomb<br>- ACTIVITE CAL<br>                                                                                                    | A spiner, au dobu                                                                                                    | I 150, Indiquez le mo<br>RE SAISONNER OU I<br>RE SAISONNER OU I<br>REFERENCE :<br>3 mois chris<br>S21.G00.51.0<br>S21.G00.51.0<br>4 durepos prénatal<br>travell ester-in-perden-<br>per per per mois<br>entraîné per moi<br>re de la personne<br>SUBER                                                                                                    | a civila<br>a civila<br>civila<br>civila<br>a civila<br>a civila<br>a civila<br>a civila<br>a civila<br>a civil | bruts soumis 2 collisati LES CONDITIONS DU CAS     u cours des 12 mois clui s bruts soumis 2 collisati AIRES DE REFE SALAIRES Reacter du salatre selon - envri - envri -                                                                                                    | ons au cours<br>ocneral. Ni<br>sou des 36<br>penda<br>penda<br>penda<br>penda<br>faberno<br>4<br>cours<br>faberno<br>4<br>cours<br>faberno<br>faberno<br>fa | E SALA                                                                                                    | ANT - ADOP art 1a durée de tandre à finden                                                                                                    | SENT(E) SENT(E) SENT(E) Sent(E) Sent(E) Selaire retable 7 21.G00.51.011 type 03 TION (0 signer a sectorme re congo legal. misation do cet and                                            | LA DATE DU     DERNIER JOL R     DERNIER JOL R     DERNIER JOL R     MENTIONNEE     GIGEGOUG     TEMPS     THERMATCH JUNCE     PARTIEL     PARTIEL     PARTIE                                                                                                    |
| SI L'ACTIVITE PRESEN<br>- Indiquez le nomb<br>Si de nomb<br>- ACTIVITE CAL<br>                                                                                                    | A source of the second second se                                                                                                    | RE SAISONNER OU I<br>RE SAISONNER OU I<br>RE SAISONNER OU I<br>REFERENCE :<br>3 mois civits<br>S21.G00.51.0<br>S21.G00.51.0<br>1 1 1 1 1 1 1 1 1 1 1 1 1 1 1 1 1 1 1                                                                                                     | In a civita<br>a civita<br>a c                                                                                                    | brute soumis 2 collisati LES CONDITIONS DU CAS     u cours des 12 mois cluit     strute soumis à collisati AIRES DE REFE     SALAIRES     Referent du salare selon     rent     -entri     -entri                                                                                                    | CCUEIL C<br>CCUEIL D<br>CCUEIL S<br>CCUEIL S<br>CCUEIL                                                                                                    | E SALA<br>E SALA<br>E SART PAS<br>IS Jours com<br>TA des 12 mo<br>L'ASSUR<br>NT LA PER<br>100E PAO<br>DE L'ENFA<br>TASE<br>DE L'ENFA<br>TASE<br>DE L'ENFA<br>TASE<br>DE SALA<br>21.GO0.60                                                                                                    | ANT - ADOP<br>ant Is durine destandre à finder                                                                                                    | SENT(E)<br>RENCE ET NE<br>RENCE ET NE<br>RENCE ET NE<br>Salaire<br>ritabili<br>7<br>21.G00.51.011<br>type 03<br>TION (à algener a<br>algener a<br>de congé légal.<br>misation de cet amé | LA DATE DU     DERNIER JOUR     DERNIER JOUR     DERNIER JOUR     TEMPS     MENTIONNEE     GIGEGOUS      TEMPS     PARTIEL     PARTIEL     PARTIA                                                                                                    |
| SI L'ACTIVITE PRESEN<br>- Indiquez le nomb<br>Si ce nomb<br>- ACTIVITE CAL<br>                                                                                                    | A source of the second second se                                                                                                    | se de la personne<br>substraja de la subroga<br>au S21.600                                                                                                    | a civita<br>a civita<br>a civi                                                                                                    | PATERNITE - A<br>Je m'e soumis à cotisati<br>soutis soumis à cotisati<br>AIRES DE REFE<br>SALAIRES<br>Partes du salare selor<br>- enti<br>- enti<br>- en | CCUELL D CCUELL D CCUELL D CCUELL D CCUELL C CCUELL C CCU                                                                                                    | E SALA<br>E SALA<br>Sources<br>Sources<br>Soure                                                                                                    | ANT - ADOP<br>ant Ia durée de<br>tendre à l'inder                                                                                                    | SENT(E)<br>RENCE ET NE<br>RENCE ET NE<br>NCC OALAINE<br>Salaire<br>retabli<br>7<br>21.G00.51.011<br>type 03<br>TION (2 algners)<br>ce congo legal.<br>misation de cet and                | LA DATE DU     DERNIER JOLE     DERNIER JOLE     DERNIER JOLE     NENTTONNEE     GIGEONIO     TEMPS     THERAFCEUTIONEE     Particular     Particular     Particular     Particular     secondation     secondation     uddblef du congener                                                                                                    |
| SI L'ACTIVITE PRESEN<br>- Indiquez le nomb<br>Si ce nomb<br>- ACTIVITE CAL<br>                                                                                                    | A series of the series of the series of                                                                                                    | the second second | a civita<br>au<br>2<br>02<br>02<br>02<br>02<br>02<br>02<br>02<br>03<br>04<br>04<br>04<br>04<br>04<br>04<br>04<br>04<br>04<br>04<br>04<br>04<br>04                                                                                                    | PATERNITE - A<br>Je m'e soumis à cotisati<br>situite soumis à cotisati<br>AIRES DE REFE<br>SALAIRES<br>Partes du salare selor<br>- enri<br>- enri<br>- e | CCUELL D CCUELL D CCU                                                                                                    | E SALA<br>E SALA<br>E SALA<br>E SART PAS<br>IS Jours com<br>T A des 12 mo<br>L'ASSUR<br>NT LA PER<br>1012 PAO<br>INTERNA<br>INTERNA                                                                                                    | ANT - ADOP<br>ant Ia durée de<br>tendre à l'inder                                                                                                    | SENT(E)<br>ERENCE ET NE<br>RENCE ET NE<br>NC OALAIRE<br>Salaire<br>retabli<br>7<br>21.G00.51.011<br>type 03<br>TION (2 algner a<br>algo bagal<br>misation do cat and<br>Signature of     | LA DATE DU     DERNIER JOER     DERNIER JOER     DERNIER JOER     TEMPS     TEMPS     TEMPS     TEMPS     Partnel     Parto do     indique / a montant bri                                                                                                    |

| Cerfa<br>N° 11137*03<br>ATTSALATME                                                                                                    |                                                                                                    | dent d                                                                                                    | Attes<br>u trav                                                                                                    | tatio<br>ail ou                                                                                                    | n (<br>1 n                            | de sal<br>naladi                                                                                                    | aire<br>e profe                                                                                                    | ssion                                                                                                    | nelle                                                                                                    | )                                                                                                    |
|----------------------------------------------------------------------------------------------------|----------------------------------------------------------------------------------------------------|----------------------------------------------------------------------------------------------------|----------------------------------------------------------------------------------------------------|----------------------------------------------------------------------------------------------------|---------------------------------------|----------------------------------------------------------------------------------------------------|----------------------------------------------------------------------------------------------------|----------------------------------------------------------------------------------------------------|----------------------------------------------------------------------------------------------------|----------------------------------------------------------------------------------------------------|
|                                                                                                    |                                                                                                    |                                                                                                    | L'EMP                                                                                                    | LOYEUR                                                                                                    |                                       |                                                                                                    |                                                                                                    |                                                                                                    |                                                                                                    |                                                                                                    |
| Nom et prénom o                                                                                                    | ou raison sociale :                                                                                                    |                                                                                                    |                                                                                                    |                                                                                                    |                                       |                                                                                                    |                                                                                                    |                                                                                                    |                                                                                                    |                                                                                                    |
| Adresse : 521.                                                                                                    | G00.06.004                                                                                                    |                                                                                                    |                                                                                                    |                                                                                                    |                                       |                                                                                                    |                                                                                                    |                                                                                                    |                                                                                                    |                                                                                                    |
| \$21.G00.06.0                                                                                                    | 05 S21.G00                                                                                                    | 0.06.006                                                                                                    |                                                                                                    |                                                                                                    |                                       | N° de téléphone :                                                                                                    |                                                                                                    |                                                                                                    |                                                                                                    |                                                                                                    |
| Coole pointe                                                                                                    |                                                                                                    | ETABLISSEM                                                                                                    | ENT D'ATTAC                                                                                                    | HE PERMAN                                                                                                    | NENT                                  | DE LA VICTI                                                                                                    | ME                                                                                                    |                                                                                                    |                                                                                                    |                                                                                                    |
| Adresse : S21.                                                                                                    | G00.11.003                                                                                                    | De charactine                                                                                                    | an particular contraction of                                                                                                    |                                                                                                    |                                       | ine germanning                                                                                                    |                                                                                                    |                                                                                                    |                                                                                                    |                                                                                                    |
| \$21.G00.11.0                                                                                                    | 004 S21.G0                                                                                                    | 0.11.005                                                                                                    |                                                                                                    |                                                                                                    |                                       | N° de téléphone                                                                                                    |                                                                                                    |                                                                                                    |                                                                                                    |                                                                                                    |
| Code postal                                                                                                    |                                                                                                    |                                                                                                    | 521 000 11                                                                                                    | 001                                                                                                    |                                       |                                                                                                    |                                                                                                    |                                                                                                    |                                                                                                    |                                                                                                    |
| Nº SIRET de l'état                                                                                                    | Sécurité Sociale Bo                                                                                                    | urant sur la política                                                                                                    | tion du taux                                                                                                    | 001                                                                                                    |                                       |                                                                                                    |                                                                                                    |                                                                                                    | RÉSERVÉ                                                                                                    | CPAM                                                                                                    |
| applicable à l'activ                                                                                                    | ité dans laquelle est                                                                                                    | t comptabilisé le sal                                                                                                    | laire de la victime                                                                                                    |                                                                                                    |                                       |                                                                                                    |                                                                                                    |                                                                                                    |                                                                                                    |                                                                                                    |
|                                                                                                    |                                                                                                    |                                                                                                    | LA V                                                                                                    | ICTIME                                                                                                    |                                       |                                                                                                    |                                                                                                    |                                                                                                    |                                                                                                    |                                                                                                    |
| N° d'immatriculati<br>À défaut, sexe :                                                                                                    | ion S21.G00.                                                                                                    | Date de naissan                                                                                                    | ce 521.G00.3                                                                                                    | 0.006                                                                                                    |                                       |                                                                                                    |                                                                                                    |                                                                                                    | СРАМ                                                                                                    |                                                                                                    |
| Nom et prénom :                                                                                                    |                                                                                                    |                                                                                                    | \$21 600 30                                                                                                    | 0.002 521                                                                                                    | 600                                   | 30.003 521                                                                                                    | 600 30 004                                                                                                    |                                                                                                    |                                                                                                    |                                                                                                    |
| Adresse :                                                                                                    | 21.G00.30.00                                                                                                    | ege (nicultati et all y a le<br>8                                                                                                    |                                                                                                    |                                                                                                    |                                       |                                                                                                    |                                                                                                    |                                                                                                    |                                                                                                    |                                                                                                    |
| \$21.G00.30.0                                                                                                    | 09 521.                                                                                                    | G00.30.010                                                                                                    |                                                                                                    |                                                                                                    |                                       |                                                                                                    |                                                                                                    |                                                                                                    |                                                                                                    |                                                                                                    |
| Code postal                                                                                                    | 521 000 4                                                                                                    | 0.001                                                                                                    |                                                                                                    |                                                                                                    |                                       | 00.40.000                                                                                                    |                                                                                                    |                                                                                                    |                                                                                                    |                                                                                                    |
| Date d'embauch                                                                                                    | e 521.300.4                                                                                                    | 0.001                                                                                                    |                                                                                                    | Profession :                                                                                                    | 521.G                                 | 00.40.006                                                                                                    |                                                                                                    |                                                                                                    |                                                                                                    |                                                                                                    |
| Qualification prof                                                                                                    | lessionnelle :                                                                                                    |                                                                                                    |                                                                                                    |                                                                                                    |                                       |                                                                                                    |                                                                                                    |                                                                                                    |                                                                                                    |                                                                                                    |
| L'accident a-t-il fi                                                                                                    | ait d'autres victime                                                                                                    | a 7 OUI                                                                                                    | NON                                                                                                    |                                                                                                    |                                       |                                                                                                    |                                                                                                    |                                                                                                    |                                                                                                    |                                                                                                    |
|                                                                                                    |                                                                                                    | REI                                                                                                    | NSEIGNEME                                                                                                    | NTS RELA                                                                                                    | TIFS                                  | A L'ARRET                                                                                                    | DE TRAVAIL                                                                                                    |                                                                                                    |                                                                                                    |                                                                                                    |
| Motif de l'arrêt :                                                                                                    | accident du travail                                                                                                    | maladi                                                                                                    | ie professionnelle                                                                                                    | \$21.G0                                                                                                    | 00.60.                                | 001                                                                                                    |                                                                                                    |                                                                                                    |                                                                                                    |                                                                                                    |
| Date de l'accider                                                                                                    | nt ou de la 1 <sup>ère</sup> con                                                                                                    | statation médical                                                                                                    | e de la maladie pr                                                                                                    | ofessionnelle                                                                                                    | S21                                   | .G00.60.012                                                                                                    |                                                                                                    |                                                                                                    |                                                                                                    |                                                                                                    |
| Date du dernier j                                                                                                    | jour de travail S                                                                                                    | 21.G00.60.00                                                                                                    | 2                                                                                                    |                                                                                                    |                                       |                                                                                                    |                                                                                                    |                                                                                                    |                                                                                                    |                                                                                                    |
| Date de reprise o                                                                                                    | du travail 52                                                                                                    | 1.G00.60.010                                                                                                    |                                                                                                    |                                                                                                    | 1                                     | ravail non repris                                                                                                    | à cejour 🗌                                                                                                    |                                                                                                    |                                                                                                    |                                                                                                    |
|                                                                                                    |                                                                                                    | 5/                                                                                                    | ALAIRES DE                                                                                                    | REFEREN                                                                                                    | C.E. J                                | in a design and the second                                                                                                    | ter entres entre d'an entres i                                                                                                    |                                                                                                    |                                                                                                    |                                                                                                    |
|                                                                                                    |                                                                                                    |                                                                                                    |                                                                                                    |                                                                                                    |                                       | en loncson de l                                                                                                    | a date de rarret)                                                                                                    |                                                                                                    |                                                                                                    |                                                                                                    |
| A                                                                                                    |                                                                                                    | SALAIRE                                                                                                    | DE BASE                                                                                                    |                                                                                                    |                                       | en loncaon de s                                                                                                    | ACCESSOI                                                                                                    | RES DU SALAIRE                                                                                                    | EDAIS D                                                                                                    | POEES                                                                                                    |
|                                                                                                    | Date<br>échéance                                                                                                    | SALAIRE<br>Péric<br>du                                                                                                    | DE BASE<br>ode<br>au                                                                                                    | Montant                                                                                                    | but                                   | Avantages en nature<br>et pourboines non<br>lindus dans le salaire<br>brui de base                                                                                                    | ACCESSOI<br>Intermités, primes, gratificatio<br>versies à la milime période q<br>le salaire bruit de base et no                                                                                                    | RES DU SALAIRE<br>ns<br>dis contrataire 21%<br>du part salariste<br>des costations<br>à déduire                                                                                                    | FRAIS P<br>Souris à<br>cotisations                                                                                                    | ROFES.<br>Déd. sup.                                                                                                    |
| SALAIRE DE<br>BASE ET<br>ACCES                                                                                                    | Date<br>échéance<br>la paye                                                                                                    | SALAIRE<br>Park<br>du<br>coo 51 001 1                                                                                                    | DE BASE<br>ode<br>au                                                                                                    | Montant                                                                                                    | but                                   | Avantages en nature<br>et pourboixes non<br>indus dans le salaire<br>brut de base<br>5                                                                                                    | A Date de l'arrei)<br>Accessoi<br>Internités, prince, grafficatio<br>vanales à a mârre période q<br>le salarre brut de base et no<br>indus dans célairoi<br>e                                                                                                    | RES DU SALAIRE<br>to<br>Du part salarian<br>des colsations<br>à dédaire<br>sur colonnes 4, 5 et (<br>7                                                                                                    | FRAIS P<br>Soumis à<br>cotisations<br>#                                                                                                    | ROFES.<br>Déd. sup.<br>%                                                                                                    |
| A<br>SALAIRE DE<br>BASE ET<br>ACCES<br>SORES<br>DU SALAIRE                                                                                                    | Date<br>echéance<br>le la paye<br>500.50.001 S21                                                                                                    | 5ALAIRE<br>Paris<br>du<br>.G00.51.001                                                                                                    | DE BASE<br>ou<br>521.G00.51.00                                                                                                    | Montant<br>02 521.600 51                                                                                                    | brut<br>1.013                         | Avantages en nature<br>et pourbeives non<br>indus dans le salaire<br>brut de base<br>5                                                                                                    | A date de l'amer;<br>ACCESSOI<br>Internès, prince, optificate<br>versies à la mâne période de<br>le sainte font de base et ne<br>indus dans celui-ci<br>6                                                                                                    | RES DU SALAIRE<br>and Trans forfaliare 21%<br>and part salaraine<br>des colsations<br>a dedaire<br>sur colonnes 4, 5 et 1<br>7                                                                                                    | FRAIS P<br>Sournis à<br>cotisations                                                                                                    | ROFES.<br>Ded. sup.<br>%                                                                                                    |
| A<br>SALAIRE DE<br>BASE ET<br>ACOES<br>SORES<br>DU SALAIRE<br>DE LA<br>PERIODE DE                                                                                                    | Date<br>téchéance<br>le la pays<br>500.30.001 521                                                                                                    | SALAIRE<br>Paris<br>du<br>.G00.51.001 !                                                                                                    | ode BASE<br>ou<br>521.G00.51.00                                                                                                    | Montant<br>02 521.600.51                                                                                                    | brut<br>1.013                         | Aventages en nature<br>et poutoires non<br>indus dans le salaire<br>brut de base<br>5                                                                                                    | Accessol<br>Accessol<br>Indemnée, prince, golfinatio<br>versies à la même période po<br>indus dans celui-ol<br>d                                                                                                    | RES DU SALAIRE<br>ag Texx forfistiere 21%<br>au part sateriate<br>dels colstations<br>& dedune<br>sur colonnes 4, 5 et 1<br>7                                                                                                    | FRAIS P<br>Soumis à<br>cotisations<br>8                                                                                                    | ROFES.<br>Déd. sup.<br>%                                                                                                    |
| A<br>SALAIRE DE<br>BASE ET<br>ACCES<br>SORES<br>SORES<br>DU SALAIRI<br>DE LA<br>PERODE DE<br>REFERENCE                                                                                                    | Date<br>schéance<br>is is pays<br>io0.50.001 S21                                                                                                    | SALAIRE<br>Peric<br>du<br>.G00.51.001                                                                                                    | ode 00<br>521.G00.51.00                                                                                                    | Montant<br>02 521.600.52                                                                                                    | but<br>1.013                          | Aventages en nature<br>et pourbeles ron<br>inclus dans le sabare<br>brut de base<br>5                                                                                                    | a ucter der rakret;<br>Accessol<br>Indermäts, priner, gustflutic<br>verstes 4 is nähre princet g<br>indus dans dersidert<br>indus dans dersidert                                                                                                    | RES DU SALAIRE<br>a) Text forfalaire 21%<br>au part sairaite<br>de colsaisons<br>à débain<br>sur colonint<br>7                                                                                                    | FRAIS P<br>Soumis à<br>cotisations<br>8                                                                                                    | ROFES.<br>Déd. sup.<br>%                                                                                                    |
| A<br>SALAIRE DE<br>BASE ET<br>ACCES<br>SORES<br>DU SALAIRI<br>DE LA<br>PERICOE DE<br>REFERENCE                                                                                                    | Date<br>chéance<br>tri pays<br>col.50.001 521<br>Rappin de salaire                                                                                                    | SALAIRE<br>Para<br>du<br>.GOO.51.001                                                                                                    | DE BASE<br>ode<br>00<br>521.G00.51.00                                                                                                    | Montant<br>02 \$21.600.31                                                                                                    | but<br>1.013                          | Anantasan ing an<br>Anantasan ing an<br>eng ang ang ang an<br>but de base<br>5<br>Cas olir la                                                                                                    | A Declar clar ravine)<br>Accesso<br>Indervates, prives, qualitade<br>wrates à la mêtre párade que<br>le salars trai de tales et ne<br>estas des celenci<br>e                                                                                                    | RES DU SALAIRE<br>es Tex fortaliare 21%<br>de costadore<br>ur colonne 4, 5 et 0                                                                                                    | PRAIS P<br>Sourns à<br>cotisations<br>ent travaillée                                                                                                    | ROFES.<br>Déd. sup.<br>%                                                                                                    |
| A<br>SALAIRE DE<br>BAGE ET<br>ACCES<br>SORES<br>DU SALAIRE<br>DE LA<br>PEROCE DE<br>REFERENCE                                                                                                    | Date<br>deheance<br>te la paye<br>500.50.001 S21<br>Rappels de salaire<br>périodicité di                                                                                                    | SALAIRE<br>Perio<br>du<br>.GOO.51.001 9<br>et accessoires du sa<br>fiérente de celle du                                                                                                    | DE BASE<br>ode<br>50<br>521.G00.51.00                                                                                                    | Montant<br>02 521.600.53                                                                                                    | but<br>1.013                          | Anerodocom de la Anerodocom de la Anerodoc                                                                                                    | Coste de l'Anteu     Accesso     Accesso     Acce    | RES DU SALAIRE<br>es Tex forlader 21%<br>de obsetore<br>wr coloures 4, 5 et 0<br>a pas été antièrem<br>51 s'agt d'une inter                                                                                                    | PRAIS P<br>Soumis à<br>cotisations<br>e<br>ent travaillée<br>ruption autorisée                                                                                                    | ROFES.<br>Déd. sup.<br>%                                                                                                    |
| A<br>SALARE DE<br>BASE ES<br>SOPRES<br>SOPRES<br>DU SALARE<br>DE LA<br>PEROCE DE<br>REFERENCE<br>B<br>Cate de<br>versenent                                                                                                    | Cate<br>Coheanco<br>te în paya<br>1000.30.001 521<br>Rappele de salaire e<br>périodicité di<br>Poleiate é<br>napporte de                                                                                                    | SALAIRE<br>Dans<br>Gui<br>.GOO.51.001 9<br>.doossoires du sa<br>tácente de celle du<br>lagante as<br>terrent<br>seneret<br>sau                                                                                                    | DE BASE<br>ou<br>S21.G00.51.00<br>staire versés avec u<br>salaire de base<br>Nentart trut                                                                                                    | Nortant<br>02 521.600.31<br>Tax tofatain 21%<br>of constors<br>a colorer 12                                                                                                    | brut<br>L.013                         | Averages en sature<br>et poststere non<br>induit dans le sature<br>bind de bee<br>5<br>Cass où la<br>Internytion (<br>du                                                                                                    | Oster de l'Anney     Accessol     Accessol     Acces    | RES DU SALAIRE<br>and Take Instrument 251<br>ar oblighted to the state<br>ar oblighted to the state<br>ar oblighted to the state<br>ar oblighted to the state<br>ST signt d'une inter<br>state of the state<br>state of the state of the state<br>state of the state of the state of the state of the state of the state of the state of the state of the state of the state of the state of the                                                                                                    | FRAIS P<br>Source à<br>cotisations<br>e<br>ent travaillée<br>support<br>de seture,<br>des entre<br>de seture,<br>de seture,<br>de seture,<br>de seture,                                                                                                    | ROFES.<br>Déd. sup.<br>15                                                                                                    |
| CARE DE<br>BASE ET<br>SCARES<br>COARS<br>SCARES<br>DU DE LA<br>PROCOS<br>REFERENCE                                                                                                    | Date<br>Achteance<br>In pays<br>100-30.001 521<br>Rappels de salaire e<br>périodicité di<br>Piscute 4<br>reporte le<br>de<br>521.6505.52.003                                                                                                    | SALAIRE<br>Pair<br>du<br>.GOO.51.001 9<br>at accessoires du sa<br>farente do cello du<br>laquete ac<br>serteres<br>serteres<br>se                                                                                              | DE BASE<br>90<br>521.G00.51.00<br>saláře versés avec u<br>saláře do base<br>Mertant but<br>521.600.52.002                                                                                                    | Nortant<br>02 521.600.51<br>7ac tofatair 21%<br>of constrons<br>a colona 12<br>12                                                                                                    | C C                                   | Averages en altre<br>in postere non<br>and postere non<br>and postere non<br>and postere non<br>brit de base<br>3<br>Cas our la<br>Interruption of<br>du<br>\$221.600.51                                                                                                    | Object Vertrankey     Accessol     Accessol     Acce    | RES DU SALAIRE<br>as Tans Infaither 21%<br>appendix and an appendix<br>a construction of the appendix<br>a construction of the appendix<br>a static static and appendix<br>and appendix a static appendix<br>appendix appendix appendix<br>appendix appendix<br>appendix appendix<br>appendix appendix<br>appendix appendix<br>appendix appendix<br>appendix appendix<br>appendix appendix<br>appendix appendix<br>appendix appendix<br>appendix<br>appe | FRAIS P<br>Sourne à<br>cotesations<br>ant travaillée<br>ruption autorisée<br>Si la victure a<br>de seine,<br>de seine,<br>de seine                                                                                                    | ROFES.<br>Déd. sup.<br>15<br>Trace fortelative 21%<br>des crolestions<br>à debaire<br>3 debaire<br>19                                                                                                    |
| GRAUNE DE<br>BASE ET<br>ACCES<br>SCRESS<br>SCRESS<br>SCRESS<br>SCRESS<br>SCRESS<br>S21.6<br>DU SALARI<br>PERCOE<br>REFERENCE<br>Come de<br>REFERENCE<br>S21.600.52.007                                                                                                    | Date<br>definance<br>to payou<br>500-30.001 521<br>Rappels de salaire e<br>páriodicité di<br>Rappels de salaire e<br>páriodicité di<br>Rappels de salaire e<br>páriodicité di<br>S21.600.32.003                                                                                                    | SALAIRE<br>Qui<br>                                                                                                    | DE BASE<br>DU<br>S21.G00.51.00<br>staire versés avec u<br>satiare de base<br>Nertaer trut<br>S21.600.32.002                                                                                                    | Nortant<br>02 521.600.3:<br>Tau talatas 21%<br>or per anti-<br>se colores 12<br>s colores 12<br>s col   | brut<br>L.013                         | Averages on store<br>of partners non-<br>ted partners non-<br>ted partners non-<br>bid partners non-<br>bid partners non-<br>bid partners non-<br>bid partners non-<br>bid partners non-<br>sis<br>S21.G00.51                                                                                                    | order der rahrey     Accessol     Accessol     Acces    | RES DU SALAIRE<br>as Tex Inference 21%<br>as participation 21%<br>as a constrained 21%<br>as a constrained 21%<br>as a c                                                                                                    | FRAIS P<br>Sourne à<br>cotesations<br>a<br>ant travaillée<br>ruption autorisée<br>Si la victure a<br>de seine,<br>de seine,<br>de sei                                                                                                    | ROFES.<br>Ded. sup.<br>56                                                                                                    |
| Correction of the second second secon  | Pate<br>chilarno<br>te papou<br>500.30.001 521<br>Rappels de salaire o<br>périodicité di<br>Patrona à<br>rapports le<br>cu<br>521.600.32.003                                                                                                    | SALARE<br>Part<br>du<br>.GOO.51.001<br>et accessoires du sa<br>facende du celle du<br>transmeret<br>sal<br>521.GOO.52.004                                                                                                    | DE BASE<br>ou<br>S21.G00.51.00<br>satare versés avec u<br>satare de base<br>Mertant Inté<br>S21.G00.52.002                                                                                                    | Nortant<br>02 521.600.51<br>100<br>700 500000 21%<br>0 600000 12<br>10<br>10                                                                                                    | brut<br>1.013                         | Australiant and a second and a second and a      | order der rahrey     Accessol     Accessol     Acces    | RES DU SALAIRE<br>again the second second seco                                                                                                    | FRAIS P<br>Source a<br>collisations<br>a<br>collisations<br>a<br>ant travaitilia<br>de autorisee<br>Sub actime a<br>de astern<br>de satern<br>de satern<br>bet peda                                                                                                    | ROFES.<br>Ded. sup.<br>16<br>Tace fortelian 20%<br>des consultors<br>des consultors<br>account to<br>18                                                                                                    |
| SALARE DE<br>BASE ET<br>DUS KARRE<br>DUS KARRE<br>PERCCE DE<br>RETIRENCE<br>Corr de<br>Vissement<br>521.600.52.007                                                                                                    | Date<br>deficience<br>tio prayou<br>tiop payson<br>participation<br>Rappels de salaire<br>participation<br>Reports la<br>de<br>S21.600.32.003                                                                                                    | SALAIRE<br>Des<br>Co<br>GO<br>GO<br>GO<br>S1.001<br>S1<br>GO<br>S1.001<br>S2<br>S2<br>GO<br>S2<br>S2<br>GO<br>S2<br>S2<br>S2<br>S2<br>S2<br>S2<br>S2<br>S2<br>S2<br>S2<br>S2<br>S2<br>S2                                                                                                    | DE BASE<br>ou<br>S21.G00.51.00<br>sataire de base<br>Merdant brut<br>S21.G00.52.002                                                                                                    | Nortant<br>02 \$21.600.5:<br>02 \$21.600.5:<br>0 Control 10<br>0 Control 10<br>0 Contro | but<br>L.013                          | Averages en altre en de la porte en en en en en en en en en en en en en                                                                                                    | order der rahrey     Accession     Accession     Acce    | RES DU SALAIRE<br>and Tark Foldaire 210<br>and the second second seco                                                                                                    | FRAID P<br>Source a<br>collisations<br>e<br>ent travallile<br>nation autorisele<br>de setter<br>de setter<br>bot partit                                                                                                    | ROFES.<br>Ded. sep.<br>15<br>15<br>15<br>15<br>15<br>15<br>15<br>15<br>15<br>15<br>15<br>15<br>15                                                                                                    |
| Corre de<br>Versenent                                                                                                    | Date<br>dollarno<br>ter pays<br>200.30.001 521<br>Rappels de salaire<br>périodicité di<br>Parinata a<br>rappels le<br>du<br>521.600 52.003<br>Salaise sorteurs for                                                                                                    | SALAIRE<br>Cui<br>Cui<br>.GOO.51.001 9<br>et accessoires du sa<br>fiferente de cele du<br>laquella et<br>sessoires mu<br>sessoires du sa                                                                                                    | DE BASE<br>DO<br>DO<br>S21.G00,51.00<br>Alako versés avec u<br>salatro de base<br>Mortant brut<br>S21.G00.52.002                                                                                                    | Mortant           02         521.600.51           102         521.600.51           103         521.600.51           103         521.600.51           103         521.600.51                                                                                                    | b-ut<br>1.013                         | Averages en altre de<br>a postoare rom<br>de postoare rom<br>de postoare rom<br>brit de base<br>5<br>Casa ojs la<br>internațion<br>du<br>45<br>S21.G00.51                                                                                                    | a loare de rainey<br>CCCESSOI<br>Hemmiss, person, putitions<br>metro à service de raine person q<br>de loare de raine de raine<br>période de rainérence m<br>bu travail<br>                                                                                                    | RES DU SALAIRE<br>and The Professor 21%<br>and Professor 21%<br>and Professo                                                                                   | FRAIS P<br>Souma a<br>colsations<br>a<br>colsations<br>a<br>colsations<br>and travaille<br>south a<br>south a<br>sou | ROFES.<br>Ded. sup.<br>15<br>Tex: Invitan: 2/15<br>des invitan: 2/15<br>des invitan:<br>des invitan:<br>des invinton:<br>des invitan:<br>des invitan:<br>des invinton:<br>des invitan |
| Concernent of the second second secon  | Date<br>definance<br>ter prove<br>soo 30.001 521<br>Rappels de solaire<br>périodicité di<br>Rappels de solaire<br>périodicité di<br>Parente le<br>de moins de 18 ans                                                                                                    | SALAIRE<br>Data<br>Cui<br>.GOO.51.001 9<br>et accessories du sa<br>ret accessories du sa<br>ret accessories du sa<br>retremte du celle du<br>la conte se<br>retremte du celle du<br>sesserer<br>sesserer<br>sesser                                                                                                    | DE BASE<br>DU<br>S21.G00.51.00<br>Talako versés avec sa<br>salário do base<br>Nertael trut<br>521.G00.52.002                                                                                                    | Montant           02         \$21.600.31           08         100.0000000000000000000000000000000000                                                                                                    | brut<br>1.013                         | Cas oir la<br>Cas oir la<br>Cas oir la<br>Interruption (<br>du<br>521.600.51                                                                                                    | order der rahreu     Accessol     Accessol     Acces    | RES DU SALAIRE<br>ar and the second second sec                                                                                                    | FRAIS P<br>Sourns a<br>collisations<br>                                                                                                    | ROFES. Ded. sup. 56                                                                                                    |
| Conception of the second second secon  | Date<br>definance<br>til paper<br>500-30.001 521<br>Rappels de solaire<br>périodicié di<br>Pictude é<br>Splite de solaire<br>reporte le<br>de noies de 18 ans<br>→ pour les apprenting<br>de noies de 18 ans<br>→ pour les apprenting                                                                                                    | SALAIRE<br>Cui<br>Cui<br>.GOO.51.001 5<br>nt accessoires du sa<br>nt accessoires du sa<br>reserveret<br>sesserveret<br>S21.GOO.52.004<br>spprentin, des stagian<br>sa précisez le n° et la                                                                                                    | DE BASE<br>DU<br>S21.GOO.51.00<br>S21.GOO.51.00<br>Islairo vorsds avec u<br>satario do base<br>Mertael brut<br>521.GOO.32.002                                                                                                    | Montant     2     2     521.600.3                                                                                                    | brut<br>L.013                         | Cas ou la la la la la la la la la la la la la                                                                                                    | order der rahrey     Accessol     Accessol     Acces    | RES DU SALAIRE<br>as a construction of the second of the second of the sec                                                                                                    | FRAIS P<br>Sourse a<br>cotsations<br>*<br>and stavable<br>mption activisite<br>& a dotter<br>& a dotter<br>&                                                                                                    | ROFES. Ded. sup. 56                                                                                                    |
| Correction     Correction     C       | Date<br>definance<br>til paper<br>500-30.001 521<br>Rappelle de salaire e<br>périodicité di<br>Rappelle de salaire e<br>périodicité di<br>Rappelle de salaire e<br>set<br>521.600.32.003<br>Salaire minimum des<br>de moins de 18 ans<br>→ pour les apprent                                                                                                    | SALARE<br>Para<br>du<br>                                                                                                    | DE BASE<br>DU<br>DU<br>S21.GOO.51.00<br>staire versés avec u<br>satário do baso<br>Mertaer trut<br>S21.GOO.52.002<br>s21.GOO.52.002<br>s21.GOO.5                                                                                | Montant                                                                                                    | brut<br>4.013<br>Notif<br>            | Avertages en native<br>Avertages en native<br>beste sate is en table<br>beste sate is entry<br>- 3<br>Cas our la<br>listemption (<br>du<br>- 10<br>S21.G00.S1                                                                                                    | order oder rahrley                                                                                                    | RES DU SALAIRE<br>ag Tan Kristian 27 million 27 million 2                                                                                                    | PRAIS P<br>Souma a<br>consultante<br>a<br>consultante<br>a<br>substante<br>substante<br>su                                                                                                    | ROFES. Ded. sup. 56                                                                                                    |
| SALARE DE<br>BASE ET<br>BASE ET<br>COST<br>PERCO DE<br>RETITIENCE      Con de<br>versement      S21.600.52.007      Cos partones      Cos partones      Dende partones      Dended partones      Dende partones      Dende partones | Date<br>deficience<br>temperature<br>temperature<br>temperature<br>périodicité di<br>Parente à<br>meporte le<br>de<br>Salaire minimum des<br>de recins de 18 ans<br>→ pour les apprenti-<br>laquedie l'empirone                                                                                                    | SALAIRE<br>Deter<br>Col<br>                                                                                                    | DE BASE<br>Dob<br>S21.G00.51.00<br>S21.G00.51.00<br>Mortant brut<br>S21.G00.52.002<br>Mortant brut<br>S21.G00.52.002<br>ISCOCTUDE<br>DERCOCTUDE<br>DERCOCTUDE | Montant     2     2     2     2     2     2     2     2     3     3     4     3     4     4     4     4     4     4     4     4     4     4     4     4     4     4     4     4     4     4     4     4     4     4     4     4     4     4     4     4     4     4     4     4     4     4     4     4     4     4     4     4     4     4     4     4     4     4     4     4     4     4     4     4     4     4     4     4     4     4     4     4     4     4     4     4     4     4     4     4     4     4     4     4     4     4     4     4     4     4     4     4     4     4     4     4     4     4     4     4     4     4     4     4     4     4     4     4     4     4     4     4     4     4     4     4     4     4     4     4     4     4     4     4     4     4     4     4     4     4     4     4     4     4     4     4     4     4     4     4     4     4     4     4     4     4     4     4     4     4     4     4     4     4     4     4     4     4     4     4     4     4     4     4     4     4     4     4     4     4     4     4     4     4     4     4     4     4     4     4     4     4     4     4     4     4     4     4     4     4     4     4     4     4     4     4     4     4     4     4     4     4     4     4     4     4     4     4     4     4     4     4     4     4     4     4     4     4     4     4     4     4     4     4     4     4     4     4     4     4     4     4     4     4     4     4     4     4     4     4     4     4     4     4     4     4     4     4     4     4     4     4     4     4     4     4     4     4     4     4     4     4     4     4     4     4     4     4     4     4     4     4     4     4     4     4     4     4     4     4     4     4     4     4     4     4     4     4     4     4     4     4     4     4     4     4     4     4     4     4     4     4     4     4     4     4     4     4     4     4     4     4     4     4     4     4     4     4     4     4     4     4     4     4     4     4     4     4     4     4     4     4     4     4     4     4     4     4     4                                                                                                    | brut<br>L.013<br>Notif<br>            | Australiants en nature<br>and the second second second second<br>Second second seco | Collection of the termination of the termination of the termination of the termination of the termination of the termination of the termination of the termination of the termination of the termination of the termination of the termination of the termination of the termination of the termination of termination of termination of te    | RES DU SALAIRE<br>and the second second                                                                                                    | PRAIS P<br>Souma a<br>consistence<br>a<br>constance<br>s<br>s<br>s<br>s<br>s<br>s<br>s<br>s<br>s<br>s<br>s<br>s<br>s<br>s<br>s<br>s<br>s<br>s<br>s                                                                                                    | ROFES. Ded. sup. 5                                                                                                    |
| Cos parculars  Parcial point  Parcial point  Parci   | Date<br>deficience<br>temperature<br>temperature<br>Rappels de salaire<br>périodicité di<br>Parima a<br>rappels<br>de moins de salaire<br>de moins de salaire<br>de moins de sa                                                                                                    | SALAIRE<br>Cui<br>Cui<br>                                                                                                    | DE BASE<br>DU<br>DU<br>S21.G00 <sup>3</sup> ,51.00<br>S21.G00 <sup>3</sup> ,51.00<br>Nortaet but<br>S21.G00.52.002<br>S21.G00.52.002<br>Inter Su des salariés<br>a date du contrat<br>BIROGATION<br>brogation : du Si<br>portuitiement                                                                                                    | Nortant           02         521.600.51           788         7           788         7           789         7           789         7           79         70           10         10           11         10           12         10           13         10           14         10           15         10           16         10           17         10           18         10           19         10           10         10           11         10                                                                                                    | C C C C C C C C C C C C C C C C C C C | Cas oir la<br>Cas oir la<br>Cas oir la<br>Internation<br>S21.GOO.51<br>AINTIEN DE                                                                                                    | State de rainey                                                                                                    | RES DU SALAIRE<br>an pas dos antiàram<br>31 soga dos antiàram<br>31 soga dos antiàram<br>30 un company de la company<br>31 soga dos antiàram<br>31 soga dos antiàram<br>31 soga dos antiàram<br>a pas dos antiàram<br>31 soga dos antiàram<br>a pas dos antiàram<br>a pas do                                                                                               | FRAIS P<br>Souma a<br>colsations                                                                                                    | ROFES. Ded. sep. 5                                                                                                    |
| Cos parceles                                                                                                    | Date<br>dollarano<br>tin prayou<br>soo. 50.001 521<br>Rappels de solaire<br>périodotté di<br>Parinat-4<br>atom<br>Sataire minimum des<br>de noiss de 18 ars.<br>→ pour les apprent<br>laquelle l'employe<br>naintenu : intégralé<br>opur                                                                                                    | SALAIRE<br>Part<br>du<br>.GOO <sup>2</sup> ,51.001 9<br>et accessories du sa<br>ret accessories du sa<br>ret accessories du sa<br>retreste de celle du<br>la gaterite, des stagisti<br>s précisez le n° et la<br>SU<br>ur demande la su<br>ament                                                                                                    | DE BASE<br>DU<br>S21.G00.51.00<br>salairo do base<br>Nortael brut<br>521.G00.52.002<br>inter cu des salariés<br>e date du contruit<br>BROGATION<br>brogation : du Si                                                                                                    | Mortant     2     2     2     1.600     3     3     1     10     1     1     1     1     1     1     1     1     1     1     1     1     1     1     1     1     1     1     1     1     1     1     1     1     1     1     1     1     1     1     1     1     1     1     1     1     1     1     1     1     1     1     1     1     1     1     1     1     1     1     1     1     1     1     1     1     1     1     1     1     1     1     1     1     1     1     1     1     1     1     1     1     1     1     1     1     1     1     1     1     1     1     1     1     1     1     1     1     1     1     1     1     1     1     1     1     1     1     1     1     1     1     1     1     1     1     1     1     1     1     1     1     1     1     1     1     1     1     1     1     1     1     1     1     1     1     1     1     1     1     1     1     1     1     1     1     1     1     1     1     1     1     1     1     1     1     1     1     1     1     1     1     1     1     1     1     1     1     1     1     1     1     1     1     1     1     1     1     1     1     1     1     1     1     1     1     1     1     1     1     1     1     1     1     1     1     1     1     1     1     1     1     1     1     1     1     1     1     1     1     1     1     1     1     1     1     1     1     1     1     1     1     1     1     1     1     1     1     1     1     1     1     1     1     1     1     1     1     1     1     1     1     1     1     1     1     1     1     1     1     1     1     1     1     1     1     1     1     1     1     1     1     1     1     1     1     1     1     1     1     1     1     1     1     1     1     1     1     1     1     1     1     1     1     1     1     1     1     1     1     1     1     1     1     1     1     1     1     1     1     1     1     1     1     1     1     1     1     1     1     1     1     1     1     1     1     1     1     1     1     1     1     1     1     1     1     1     1     1     1     1     1     1     1     1     1     1     1     1     1                                                                                                    | C C C C C C C C C C C C C C C C C C C | Cas oir las<br>Cas oir las<br>Cas oir la<br>Interruption (<br>du<br>521.GOO.51                                                                                                    | Odder Oder Kanney                                                                                                    | RES DU SALAIRE<br>ar construction of the second second secon                                                                                                    | FRANS P<br>Sourse a<br>consultante<br>e<br>e<br>ant travailité<br>travailité<br>de status<br>de status<br>de status<br>travailité<br>travailité                                                                                                    | ROFES. Ded. sup. 56                                                                                                    |
| Come vie<br>Versamment<br>Come vie<br>Versamment<br>Versamment<br>Versamment                                                                                                    | Date<br>definance<br>tin payou<br>500-50.001 521<br>Rappels de solaire<br>périodicié di<br>Rappels de solaire<br>périodicié di<br>Pictude é<br>solaire<br>réporte le<br>de noies de 18 ans<br>→ pour les apprenti<br>laquelle l'employe<br>solaire<br>pour 121.600.52.003                                                                                                    | SALAIRE<br>Part<br>du<br>                                                                                                    | DE BASE<br>DU<br>DU<br>S21.GOO.51.00<br>sataro do base<br>Nortael but<br>S21.GOO.32.002<br>S21.GOO.32.002<br>Interes ou des salantés<br>to date du contrat<br>EIROGATION<br>brogation : du Si<br>partiellement                                                                                                    | Nentant<br>02 521.600.51<br>10<br>10<br>10<br>10<br>10<br>10<br>10<br>10<br>10<br>1                                                                                                    | L013                                  | Cas ou la la la la la la la la la la la la la                                                                                                    | Source de l'anteur  CCESSOI  CCESSOI  Préminate, paine, quatitade  o  paincete aux quatitate  paincete de néferience n  paincete de néferience n  paincete de néferience de n  paincete de néferience n  paincete de n  paincete | RES DU SALAIRE<br>apac dos antières<br>sa pas dos antières<br>sa pas dos antiè                                                                                                    | FRAIS P<br>Sourse a<br>consultante<br>e<br>entrestatione<br>entrestatione                                                                                                    | ROFES. Ded. sup. 56                                                                                                    |
| Corre de Verseerel     Corre de Verseerel     Corre de Verseere       | Date of the pays of the pays o                                                                                                    | SALARE<br>Part<br>du<br>                                                                                                    | DE BASE<br>DU<br>DU<br>S21.GOO.51.00<br>satare vends avec u<br>satare do base<br>Nortaer trut<br>S21.GOO.52.002<br>S21.GOO.52.002<br>S21.GOO.52.                                                                                | Montant     4     2     2     521.600.31     4     6     6     7     8     7     8     7     8     7     8     7     8     7     8     7     8     7     8     7     8     7     8     7     8     7     8     7     8     7     8     7     8     7     8     7     8     7     8     7     8     7     8     7     8     7     8     7     8     7     8     7     8     7     8     7     8     7     8     7     8     7     8     7     8     7     8     7     8     7     8     7     8     7     8     7     8     7     8     7     8     7     8     7     8     7     8     7     8     7     8     7     8     7     8     7     8     7     8     7     8     7     8     7     8     7     8     7     8     7     8     7     8     7     8     7     8     7     8     7     8     7     8     7     8     7     8     7     8     7     8     7     8     7     8     7     8     7     8     7     8     7     8     7     8     7     8     7     8     7     8     7     8     7     8     7     8     7     8     7     8     7     8     7     8     7     8     7     8     7     8     7     8     7     8     7     8     7     8     7     8     7     8     7     8     7     8     7     8     7     8     7     8     7     8     7     8     7     8     7     8     7     8     7     8     7     8     7     8     7     8     7     8     7     8     7     8     7     8     7     8     7     8     7     8     7     8     7     8     7     8     7     8     7     8     7     8     7     8     7     8     7     8     7     8     7     8     7     8     7     8     7     8     7     8     7     8     7     8     7     8     7     8     7     8     7     8     7     8     7     8     7     8     7     8     7     8     7     8     7     8     7     7     7     7     7     7     7     7     7     7     7     7     7     7     7     7     7     7     7     7     7     7     7     7     7     7     7     7     7     7     7     7     7     7     7     7     7     7     7     7     7     7     7     7     7     7     7     7     7     7     7     7                                                                                                    | L013                                  | Australiant de la construction de la construction d     | order der rahrey     Accessol     Accessol     Acces    | RES DU SALAIRE<br>ago the folding 21%<br>ago the folding 21%<br>ago the folding 21%<br>ago the ago the antibiotic<br>strain ago the antibiotic<br>strain ago the antibiotic<br>ago the ago the antibiotic<br>strain ago the antibiotic<br>strain ago the antibi                                                                                                    | PRAIS P<br>Souras a<br>consultante<br>a consultante<br>a consultante<br>consultante<br>consultan                                                                                                    | ROFES. Ded. sup. 56                                                                                                    |
| SRA. HRE DE<br>DASE ET<br>DASE AN<br>DASE AN<br>DASE AN<br>DASE AN<br>DASE AN<br>STANDARY<br>DASE AN<br>DASE AN                                                                                                    | Date         Chilanoo           Chilanoo         In prayou           Isin prayou         Solo 30.001         Solo           Rappells de salaire         périficialité di           Rappells de salaire         périficialité di           Rappells de salaire         solo           Statistic moiss de 18 ans                                                                                                    | SALANSE<br>Parts<br>Cu<br>Decision<br>Colored<br>Colored<br>Colored<br>Sectors<br>Sectors<br>Sect | DE BASE<br>DOU<br>DOU<br>S21.GOO.51.00<br>S21.GOO.51.00<br>Nortaet but<br>S21.GOO.52.002<br>S21.GOO.52.002<br>Interest but<br>S21.GOO.52.002<br>Interest but<br>Interest but<br>Interest but                                                    | Nortant<br>02 521.600.51<br>No<br>Task fundadas 31%<br>a deckas<br>a deckas<br>10<br>10<br>10<br>N EN CAS<br>21.600.60.0                                                                                                    | L013                                  | Australiant and a second and a second and a      | order der rahrey                                                                                                    | RES DU SALAIRE<br>a pas dos entilizon<br>SI significante<br>a pas dos entilizon<br>SI significante<br>a pas dos entilizon<br>SI significante<br>a pas dos entilizon<br>si significante<br>a pas dos entilizon<br>si significante<br>a pas dos entilizon<br>si significante<br>biologicante<br>partei<br>biologicante<br>partei<br>SI Significante<br>SI Significante<br>Significante<br>Significante                       | PRAIS P<br>Souma a<br>consultante<br>a consultante<br>a consultante<br>ser travalable<br>repton assiviste<br>de la dellante<br>ser travalable<br>travelatione<br>travelatione<br>trav                                                                                                    | ROFES. Ded. sup. 5                                                                                                    |
| Successed     Successed         | Date<br>definance<br>temperature<br>temperature<br>Rappels de salaire<br>périodotié di<br>Parinata<br>au<br>Sobie minimum des<br>de moins de 18 aus<br>→ pour les apprent<br>laquelle l'employe<br>pour les coordinande d<br>S21.600.1<br>20.521.600.1<br>S11.600.1<br>S11.600.1<br>S10.600.1<br>S10.600.1 | SALANSE<br>Part<br>Cu<br>Cu<br>Co<br>Co<br>Co<br>Co<br>Co<br>Co<br>Co<br>Co<br>Co<br>Co<br>Co<br>Co<br>Co                                                                                                    | DE BASE<br>DU<br>DU<br>S21.GOO.51.00<br>salairo do base<br>Nortaer brut<br>S21.GOO.52.002<br>S21.GOO.52.002<br>tres cu des salariés<br>a date du contrut<br>EBROGATION<br>brogation : du Si<br>partiellement                                                                                                    | Nortant           02         521.600.51           03         7           10         7           10         10           11         10           12         10           13         10           14         10           15         10           16         526           16         526                                                                                                    | L013                                  | Cas oir las<br>Cas oir las<br>Cas oir la<br>Interruption<br>du<br>S21.GOO.51<br>AINTIEN DE<br>AUNTIEN DE                                                                                                    | Source de rainey                                                                                                    | RES DU SALAIRE<br>ar construction of the second of the second of the secon                                                                                                    | FRANS P<br>Sourse a<br>cotsalione<br>e<br>ant travailie<br>de l'amployee<br>de l'amployee                                                                                                    | ROFES. Def. sep. 56                                                                                                    |
| Constants of the constant of the constant       | Date<br>definance<br>tin prayou<br>soo 30.001 521<br>Rappels de solaire<br>périoduité di<br>Salaire minimum des<br>de noies du 15 ans<br>→ pour les apprent<br>laquelle l'employe<br>naintenu : intégrais<br>521.G00.1<br>521.G00.1<br>521.G00.1                                                                                                    | SALAIRE<br>Part<br>du<br>.GOO <sup>2</sup> ,51.001 9<br>et accessories du ta<br>férente de celle du<br>la construction de celle du<br>service de celle du<br>service du<br>service de celle du<br>service du<br>service de celle du<br>service du<br>service du                                                                                                    | DE BASE<br>DU<br>DU<br>S21.G00.51.00<br>salairo do base<br>Nortaet brut<br>521.G00.52.002<br>S21.G00.52.002<br>Tes cu des salariés<br>a date du contruit<br>BROGATION<br>brogation : du Si<br>partiellement                                                                                                    | Nortant<br>02 521.600.53<br>100<br>Tract Software<br>of Constants<br>of Constants<br>of | brut<br>L.013<br>Most<br>- 14 -<br>05 | Cas ou la<br>Cas ou la<br>Cas ou la<br>Cas ou la<br>Interruption (<br>du<br>sc<br>S21.GOO.S1                                                                                                    | Source de l'anney                                                                                                    | RES DU SALAIRE<br>ar construction of the second second secon                                                                                                    | PRAIS P<br>Sourse a<br>consultance<br>e<br>and staviable<br>and staviable                                                                                                    | ROFES. Def. sup. 56                                                                                                    |

#### Les blocs : pour la reconstitution de l'attestation de salaire

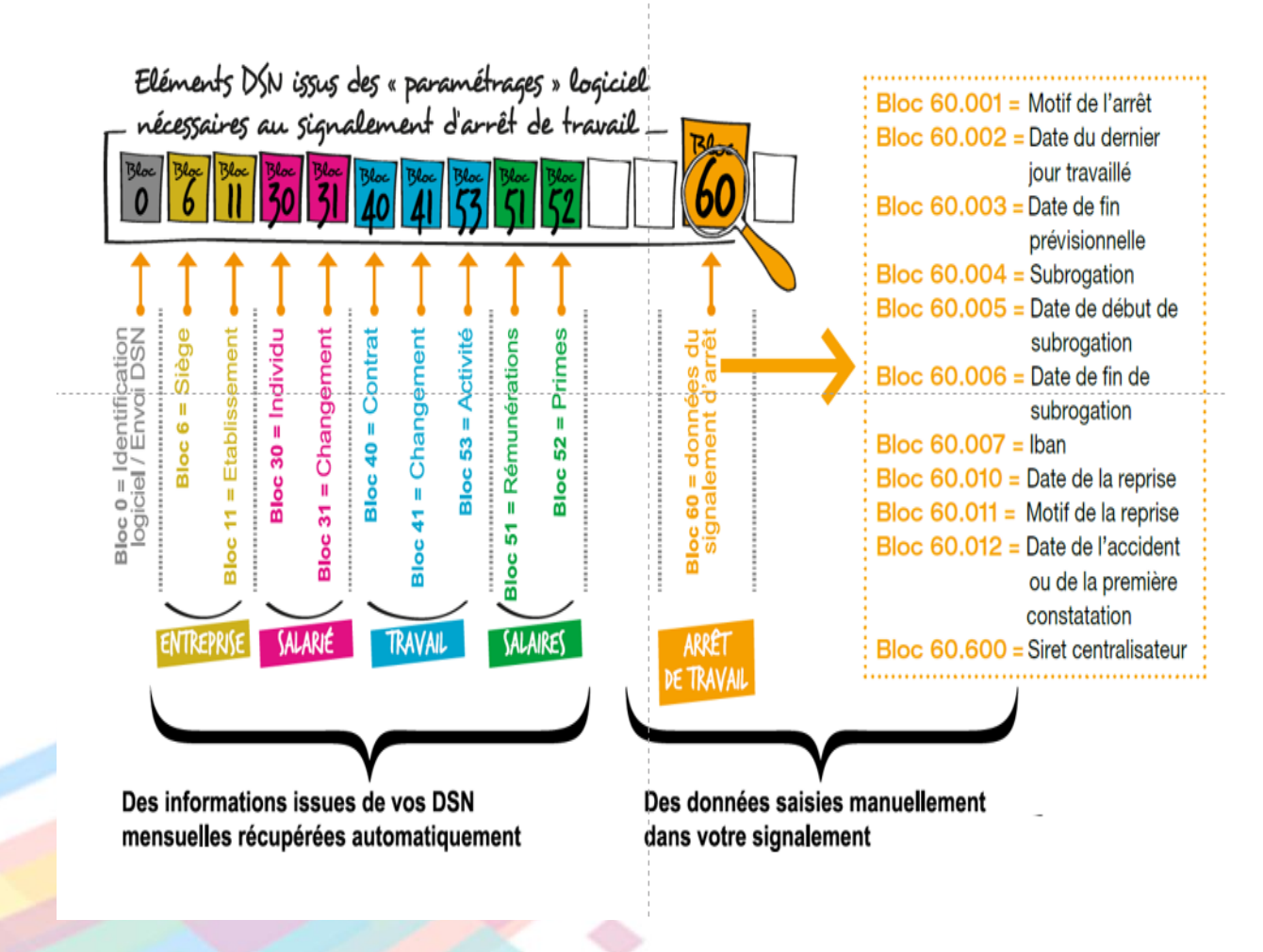

Exemple de saisie 1/2

| Modification absence du 06/01/2024 au 08        | /01/2024                                                        |                                                                            |
|-------------------------------------------------|-----------------------------------------------------------------|----------------------------------------------------------------------------|
| Charles actually de llagant                     |                                                                 | Requalifier l'absence Editer arrété Imprimer arrêté Enregistrer            |
| situation actuelle de l'agent                   |                                                                 |                                                                            |
| Emploi principal                                | Régime maladie : <u>•Maladie Non titulaires</u>                 |                                                                            |
| dans la collectivité Ville de SARTROUVILLE      | Régimes congés : • Congés Non Titulaires                        |                                                                            |
| Apprenti - Apprentis                            | Garde d'entant <15 ans                                          |                                                                            |
| En Activité Dotoo                               | Régime congé évènementiel : <u>Congés Evénementiels (tous)</u>  |                                                                            |
| cle de travail : Horaires normaus               | Accéder aux droits in                                           | ndividuels                                                                 |
| d'arrêt                                         |                                                                 |                                                                            |
|                                                 |                                                                 |                                                                            |
| eralites                                        | Complement sur l'arret de travail                               |                                                                            |
| A partir du*: 06/01/2024 📰 le Matin 🗸 à hh      | mm                                                              |                                                                            |
| Jusqu'au : 08/01/2024 📰 le Après-midi 💙 à hh    | Date de l'avis médical : []/mm/aaaa                             | Retard a l'envoi de l'arret :O jours                                       |
| Quidurée : 0 lourís) 🗸                          | Prolongation Nouvel arrêt                                       |                                                                            |
| Code abcarce : MAL2 - Maladia construitment × 9 | Affection de Longue Durée                                       |                                                                            |
|                                                 | Reprise En cas de reprise anticipée merci de re                 | nseigner obligatoirement la date de fin initialement prévue pour cet arrêt |
| Ou code générique :                             | Date de fin initialemen                                         | t prévue :                                                                 |
| fisualiser les absences transforme              | Motifda                                                         | e reprise : Choisir dans la liste 🔍                                        |
| sie Forsée Motif                                |                                                                 |                                                                            |
| d'arrêt                                         | Subrogation Date de début : jj/mm/aaaa 🔢 Date de fin : jj/mm/aa |                                                                            |
| Ou durée : Job                                  | Saisir les dates de subrogation                                 | C 4 le et i e m e m                                                        |
|                                                 |                                                                 | Selectionner                                                               |
| ers                                             |                                                                 | subrogation si besoin                                                      |
| Validation de la DRH                            |                                                                 |                                                                            |
| Motif : Choisir dans le liste 🗸                 |                                                                 |                                                                            |
|                                                 |                                                                 |                                                                            |
|                                                 |                                                                 |                                                                            |
|                                                 |                                                                 |                                                                            |

Exemple de saisie 2/2

| ♠ ▶ Paie ▶ DSN - Déclaration  | Sociale Nominative 🕨   | Gestion des er | nvois 🕨 (1) Individu 🕨 | Arrêt de travail            |       |             |                   |                 |     |
|-------------------------------|------------------------|----------------|------------------------|-----------------------------|-------|-------------|-------------------|-----------------|-----|
|                               | Q - Q K                | < 1            | /1 > >i                | + 8 - ⊃                     | ×     | ۶- 🗎        | ⊒                 |                 |     |
| Arrêt de travail              |                        |                |                        |                             |       |             |                   |                 |     |
| (Ciril) Arrêt -062019-A-00001 | (-062019-A-00001) -    | Alimenté - DUM | OND SARAH (001008      | 17) - Contrat n° C0010081   | 70001 |             |                   |                 |     |
| Motif                         |                        | Date de débu   | t Dernier jour trava   | aillé Date de fin prévision | nelle | Subrogation | Début subrogation | Fin subrogation | IBA |
| 01 - maladie                  |                        | 05/06/2019     | 04/06/2019             | 17/06/2019                  |       | Oui         | 05/06/2019        | 17/06/2019      | FR  |
|                               |                        |                |                        |                             |       |             |                   |                 |     |
|                               |                        |                |                        |                             |       |             |                   |                 |     |
|                               |                        |                |                        |                             |       |             |                   |                 |     |
|                               |                        |                |                        |                             |       |             |                   |                 | _   |
|                               |                        |                |                        |                             |       |             |                   |                 |     |
| Arrêt de travail (bloc 60)    | -                      |                |                        |                             |       |             |                   |                 |     |
| Informations générales        | Subrogation            | Reprise        |                        |                             |       |             |                   |                 |     |
|                               | * Motif                | :01 - maladie  |                        |                             | -     |             |                   |                 |     |
|                               | * Date de début        | :05/06/2019    | 12                     |                             |       |             |                   |                 |     |
| * Date du                     | dernier jour travaillé | :04/06/2019    | 12                     |                             |       |             |                   |                 |     |
| * Date                        | de fin prévisionnelle  | 17/06/2019     | 12                     |                             |       |             |                   |                 |     |
| Date de l'accident ou de la   | première constatation  | :              | 12                     |                             |       |             |                   |                 |     |

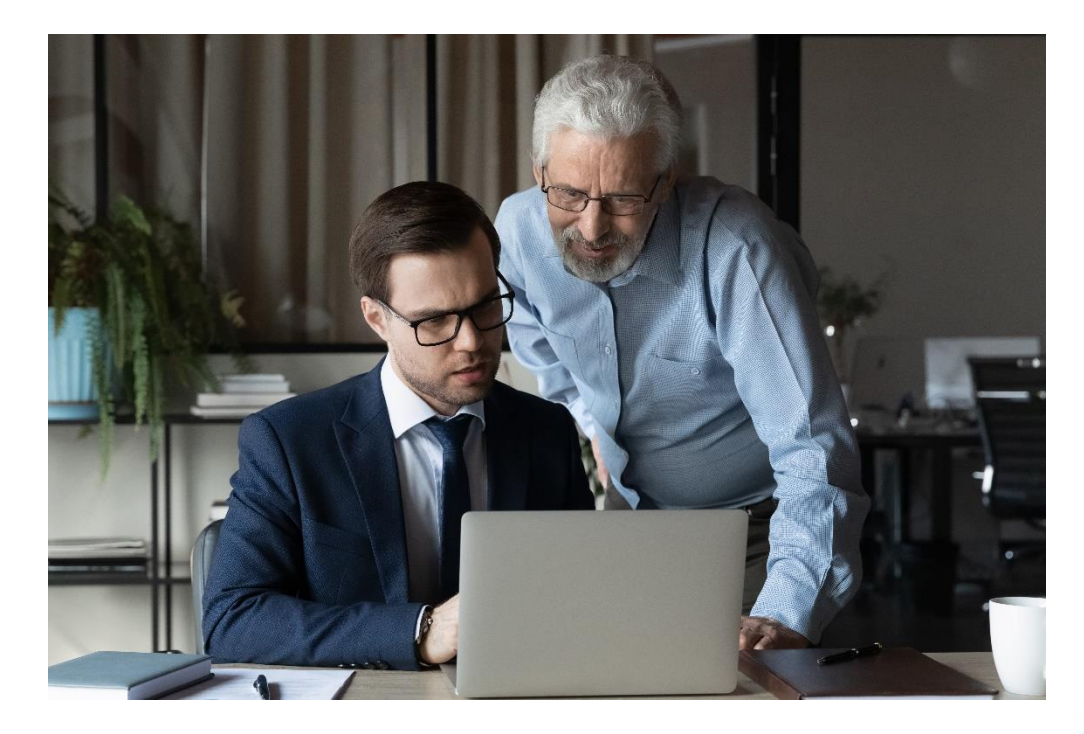

#### 4 – Les retours d'informations

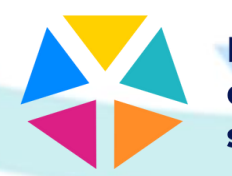

### Bilan d'anomalie

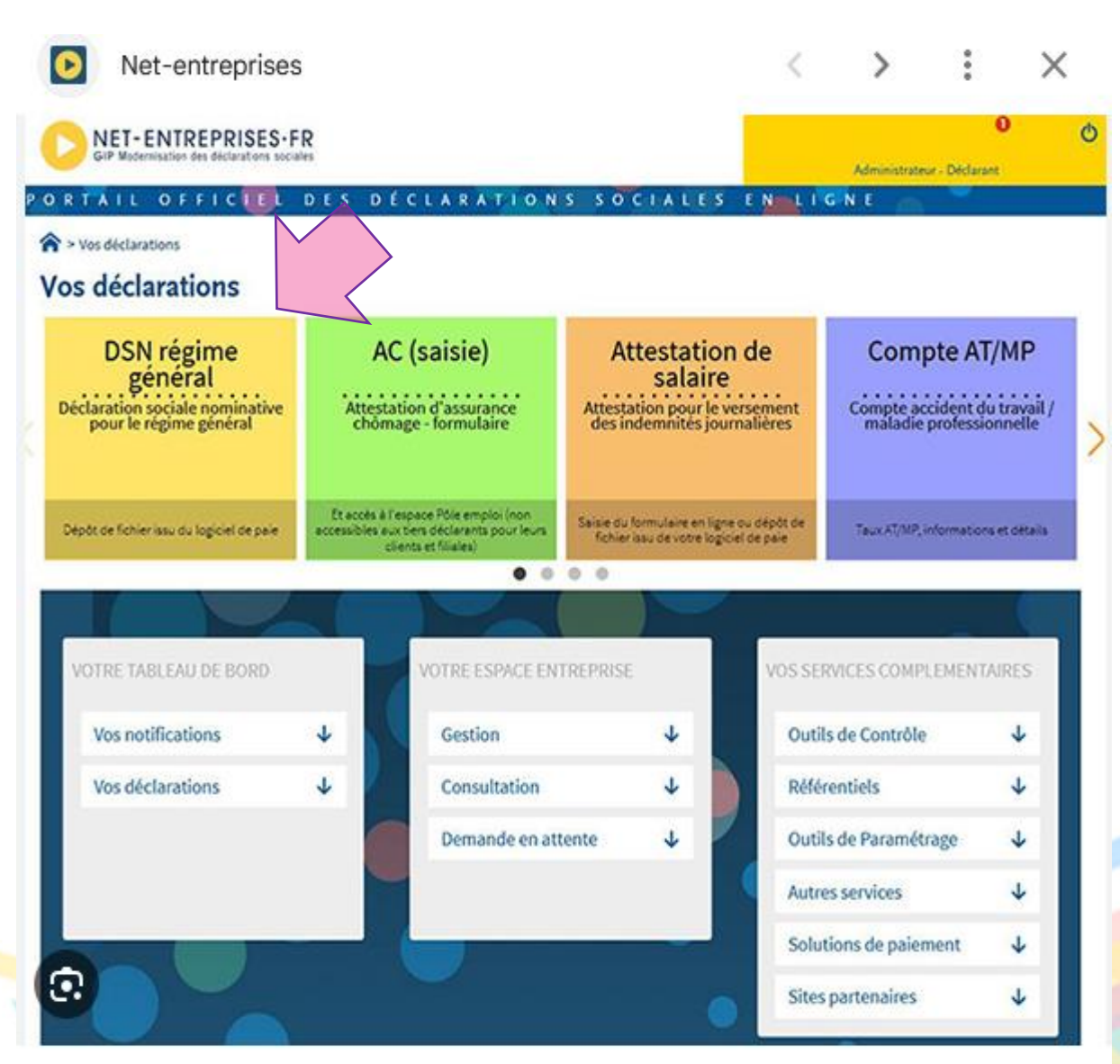

| Vous etes gestionnaire                         |                                                                                                    |
|------------------------------------------------|----------------------------------------------------------------------------------------------------|
|                                                | Vous pouvez rechercher un flux par le Siret d'un des<br>établissements déclarés ou commencer votre<br>recherche en précisant un N° de référence ou une<br>partie de celui-ci. Vous pouvez également rechercher<br>le déclarant pour lequel vous souhaitez accéder au<br>tableau de bord par son Siret, Siren. |
|                                                |                                                                                                    |
| Recherche                                      |                                                                                                    |
| Siret déclaré (*)                              |                                                                                                    |
| N° de Réf                                      |                                                                                                    |
| Transmission                                   | entre et                                                                                                    |
| (+) filtrer la recherche                       |                                                                                                    |
| Siren ou Siret du<br>déclarant                 |                                                                                                    |
| ( <u>+</u> ) filtrer la recherche              |                                                                                                    |
| (*) La mention d'un Siret déclaré restreint la | a recherche aux DSN conformes                                                                                                    |

Rechercher

#### Liste des transmissions

| N° de Réf               | Date                | Mois déclaré / Nature * | Envoi | Etat *     | Siret déclarant |   |
|-------------------------|---------------------|-------------------------|-------|------------|-----------------|---|
| A1-r13A7oahvqXIduIqAG48 | 10/01/2024 15:16:06 | Arrêt de Travail        | Réel  | 2          | 32353226700057  | 0 |
| A1pM3JIXkUx7oFOVcI93sl- | 10/01/2024 15:15:55 | Arrêt de Travail        | Test  | 9          | 32353226700057  | 0 |
| B9vxbDUkErB8oVNxb2oWnAH | 02/01/2024 10:36:38 | Décembre 2023           | Réel  | <u>¥.</u>  | 32353226700057  | 0 |
| B9eu-I3Qw8ktJkARSnN-963 | 02/01/2024 10:30:48 | Décembre 2023           | Test  | 2          | 32353226700057  | 0 |
| B8llSVWmijjpabPRWSqy0pb | 01/12/2023 12:43:44 | Novembre 2023           | Réel  | 9          | 32353226700057  | 0 |
| A27JnMDP6wwuIbLZFRw1wip | 01/12/2023 12:32:34 | Novembre 2023           | Test  | <u>¥.</u>  | 32353226700057  | 0 |
| A81H8GumzrKtaILRYM5DCmO | 02/11/2023 11:26:27 | Octobre 2023            | Réel  | 2          | 32353226700057  | 0 |
| B4z-IIP8RGAE5lANaOrC-rR | 02/11/2023 11:10:08 | Octobre 2023            | Test  | 9          | 32353226700057  | 0 |
| B3Zj0ZczT-z.6VKJIAqV2Ay | 03/10/2023 10:22:07 | Septembre 2023          | Réel  | <u>×</u> . | 32353226700057  | 0 |
| B3Yuk8u6pPoGoUMh6CjkP2H | 03/10/2023 10:20:14 | Septembre 2023          | Test  | <u>×</u> . | 32353226700057  | 0 |
| A2WMUi88dzXmr3Cxdcwy2pw | 02/10/2023 10:01:51 | Septembre 2023          | Réel  | 9          | 32353226700057  | 0 |
| B4ZXHCzGgceFJMIZ4Tur7mY | 02/10/2023 09:53:05 | Septembre 2023          | Test  | <u>×</u> . | 32353226700057  | 0 |
| B1MGf.m-RqFDYGNhr2QKZk6 | 01/09/2023 09:07:04 | Août 2023               | Réel  | <u>×</u> . | 32353226700057  | 0 |
| B4R31W1cL0W66tG9.vfusia | 01/09/2023 08:54:02 | Août 2023               | Test  | 9          | 32353226700057  | 0 |
| B3Rsm2nB3yoro7Hl2NIHaJU | 02/08/2023 09:52:35 | Juillet 2023            | Réel  | <u>×</u> . | 32353226700057  | 0 |

### Certificat de conformité

#### Détail du signalement d'événemen Le 08/03/2016 à 10:35 Fichier Formation\_FCT.dsn Nº réf : F1PFhmAOlUltY5RER5m7nmn Déclaration conforme Identifiant métier : 123456789 Afficher le certificat de conformité Distribution - Régime Général Contrôle de l'identité des salariés Réussite du traitement le 08/03/2016 à 10:35 Préparation des données destinées à Pôle Compte-rendu disponible avec notifications le 08/03/2016 à 10:36 Emploi Accéder au bilan de traitement

Le détail des déclarations conformes antérieures aux 90 derniers jours ne permet ni l'affichage ni le téléchargement des certificats de conformité.

Le certificat de conformité vous libère de vos obligations déclaratives vis-à-vis de la transmission de la DSN. Vous devez impérativement vérifier les comptes rendus métier et retours d'informations mis à disposition par vos organismes.

Si vous êtes multi établissements ou tiers-déclarant, vous pouvez télécharger unitairement ou en masse les certificats de conformité au format csv ou au format html

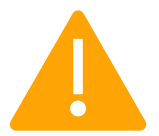

L'obtention du certificat de conformité ne signifie pas que l'ensemble de vos données soient correctes. Vous devez impérativement consulter l'ensemble des comptes rendus métier mis à votre disposition.

En effet, l'obtention du certificat de conformité vous dégage de votre obligation de transmission de la DSN mais pas de la véracité ou de l'intégralité de l'information transmise aux organismes. Vous pouvez donc avoir un certificat de conformité mais des comptes rendus métiers sur lesquels vous devrez impérativement effectuer des corrections.

Les certificats de conformité sont téléchargeables à partir du tableau de bord de la DSN.

### Bilan d'anomalie

| 0 | Bilan de traiteme | ent                |                  | + Affiche           | er tout ou sélectionner 🧖 |
|---|-------------------|--------------------|------------------|---------------------|---------------------------|
|   | Déclaration Socia | le Nominative Mens | uelle            | 1                   |                           |
|   | Déclarations reje | tées               | 1 Afficher les b | ilans d'anomalies 📥 |                           |
|   | Siret             | nº1 MDL            |                  | Normale             | <b>4 4</b>                |
|   | ← RETOUR          |                    |                  |                     |                           |
|   |                   |                    |                  |                     |                           |

Le Bilan d'anomalie est le compte rendu informant le déclarant d'une ou plusieurs anomalies suite aux contrôles effectués sur sa déclaration. Il est mis à disposition du tableau de bord DSN, afin d'informer le déclarant de l'invalidité de sa déclaration.

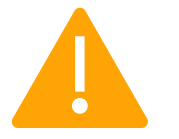

Les bilans d'anomalies peuvent être téléchargés au format csv ou au format html.

Pour une meilleure compréhension des anomalies, vous pouvez vous référer au cahier technique de la norme vous précisant ainsi pour chaque rubrique ce qui est « attendu ». Les anomalies devront donc être corrigées directement dans le logiciel de paie. Une fois les modifications effectuées, un nouveau dépôt pourra être effectué.

Dans le cas d'écarts signalés sur les DSN mensuelles, si l'échéance de dépôt est dépassée et ne permet plus de faire d'annule et remplace, vous devrez corriger dans la paie et dans la DSN du mois suivant. Dans le cas d'écarts sur les signalements, vous devrez en cas d'urgence utiliser les anciennes procédures ou contacter l'organisme concerné.

### Compte rendu métier « CRM »

A réception des données de la DSN, chaque organisme intègre les éléments transmis dans son système et vérifie la cohérence des données transmises dans vos déclarations afin d'en garantir la fiabilité. A ce titre, L'Assurance Maladie intègre les éléments transmis dans son système et analyse la cohérence des données transmises dans vos déclarations afin d'en garantir la fiabilité.

| réf : F1PFhmAQlU1XZSRER5kN6vA Déclaration<br>entifiant métier : | n conforme                                                                          |                       |
|-----------------------------------------------------------------|-------------------------------------------------------------------------------------|-----------------------|
| Affi                                                            | cher le certificat de conformité 🔞                                                  |                       |
| Régime Général                                                  |                                                                                     |                       |
| Contrôle de l'identité des salariés                             | Réussite du traitement                                                              | le 08/03/2016 à 10:34 |
| Préparation des données destinées à la CNAM                     | Compte-rendu disponible avec notifications<br><u>Accéder au bilan de traitement</u> | le 08/03/2016 à 10:35 |
|                                                                 |                                                                                     |                       |
|                                                                 |                                                                                     |                       |

Suite à cette analyse, est mis à votre disposition un " compte-rendu métier " (ou CRM) sur votre tableau de bord, pour préciser les anomalies ou confirmer la qualité de vos déclarations.

Pour consulter ces CRM sur net-entreprises (s'ils ne sont pas directement intégrés dans vos progiciels), accédez à votre tableau de bord DSN puis cliquez sur la DSN souhaitée

Le bilan de traitement permet d'accéder au « CRM »

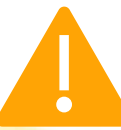

Le principal motif de rejet au niveau de la préparation des données à la CNAM est le manque d'historique de données DSN concernant le salarié (historique de données transmises de 3 mois pour un arrêt Maladie/Maternité/Paternité et de 12 mois pour un arrêt Accident du Travail/ Maladie Professionnelle)

### Consultation du bilan de traitement

| IDENTIFICATION                                                                                                    |                   |                         | _         |
|----------------------------------------------------------------------------------------------------|-------------------|-------------------------|-----------|
|                                                                                                    |                   |                         | _         |
|                                                                                                    |                   |                         |           |
| Identification du flux : WS1f0vWBFAR                                                                                                    | pb5R0Kcst5fb00000 | 1                       |           |
| Code envoi du fichier d'essai ou rée                                                                                                    | I (S10.G00.00.005 | ): envoi fichier re     | el<br>1 E |
| SIRET de l'emetteur (S10.G00.01.00                                                                                                    | 1, 510.000.01.002 | <i>(</i> ):420151565000 | 15        |
|                                                                                                    |                   |                         |           |
|                                                                                                    |                   |                         |           |
|                                                                                                    |                   |                         | _         |
| an ANO                                                                                                    |                   |                         |           |
|                                                                                                    |                   |                         |           |
|                                                                                                    |                   |                         |           |
|                                                                                                    |                   |                         |           |
| DÉCLARATION 1                                                                                                    |                   |                         |           |
|                                                                                                    |                   |                         | _         |
| Identification                                                                                                    |                   |                         |           |
|                                                                                                    |                   |                         |           |
| Nature de la déclaration (S20.G00.0                                                                                                    | 5.001):4          |                         |           |
| NIC d'affectation (\$21,600.11.001)                                                                                                    | :00015            |                         |           |
|                                                                                                    |                   |                         |           |
| IN Bilan OK                                                                                                    |                   |                         |           |
|                                                                                                    |                   |                         |           |
|                                                                                                    |                   |                         |           |
| Nombre de salariés :1                                                                                                    | 20 C              |                         |           |
| Nombre de salariés :1                                                                                                    |                   |                         |           |
| Nombre de salariés :1                                                                                                    |                   |                         |           |
| Nombre de salariés :1  Anomalie(s)  Code : PMNR                                                                                                    |                   |                         |           |
| Nombre de salariés :1  Anomalie(s)  Code : PMNR message : non renseigné                                                                                                    |                   |                         |           |
| Nombre de salariés :1  Anomalie(s)  Code : PMNR message : non renselgné                                                                                                    |                   |                         |           |
| Nombre de salariés :1 Anomalie(s) Code : PMNR message : non renselgné Salarié                                                                                                  |                   |                         |           |
| Nombre de salariés :1  Anomalie(s)  Code : PMNR  ressage : non renseigné  Salarié NIR : 185112432211687 Nom de famille : non renseigné                                         |                   |                         |           |
| Nombre de salariés :1  Anomalie(s)  Code : PMNR  ressage : non renseigné  Salarié NIR : 185112432211687 Nom de famille : non renseigné Prénom : non renseigné                  |                   |                         |           |
| Nombre de salariés :1<br>Anomalie(s)<br>Code : PMNR<br>ressage : non renseigné<br>Salarié<br>NIR : 185112432211687<br>Nom de famille : non renseigné<br>Prénom : non renseigné |                   |                         |           |

Exemple d'un bilan de traitement non bloquant

Dans cet exemple, l'attestation comporte une anomalie bilan ANO mais le traitement a permis la reconstitution bilan OK. Un code vous indique la cause de l'anomalie : le sigle PMNR (prescription médicale non réceptionnée)

#### Les différents contrôles

j

La DSN peut être acceptée avec un certificat de conformité (CCO) mais un bilan d'anomalies (BAN) est néanmoins présent.

#### Deux types de contrôles existent :

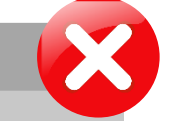

#### Contrôle bloquant

Votre DSN est rejetée. Corrigez vos informations au plus tôt et émettez une nouvelle DSN, avant la date d'exigibilité

#### **Contrôle non bloquant**

Votre DSN a été acceptée, mais des écarts sont potentiellement à corriger pour une prise en compte correcte par tous les organismes et administrations destinataires

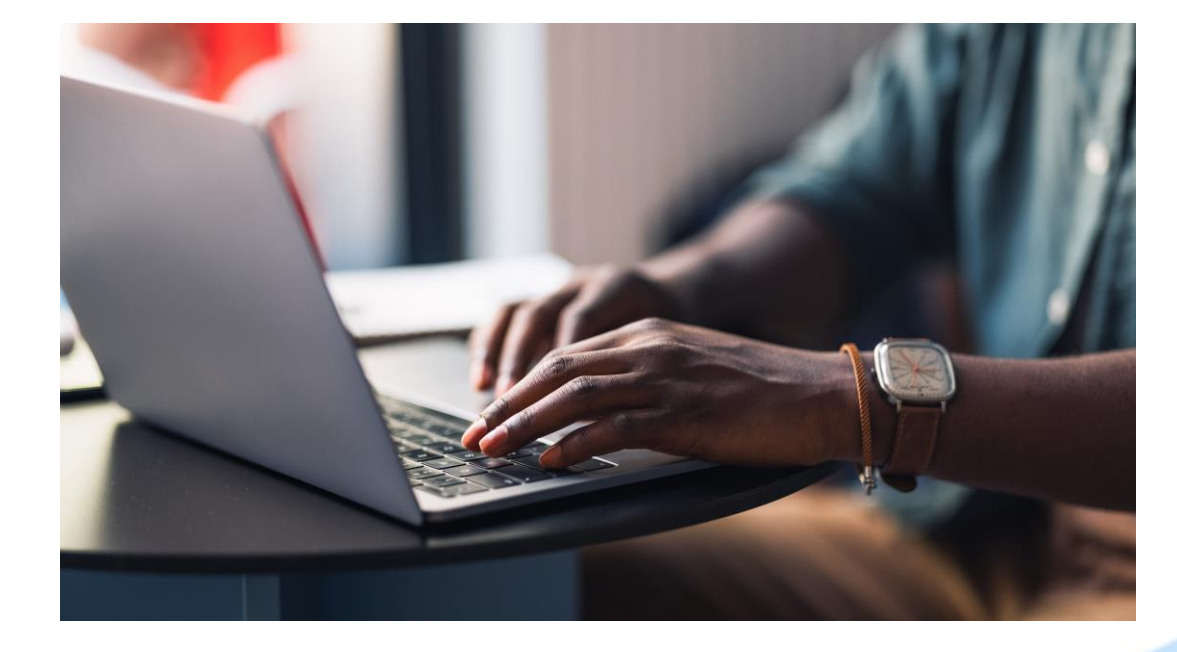

#### 5 – Les bonnes pratiques

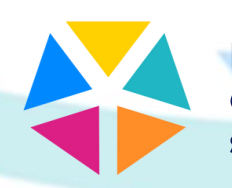

Exemple: Votre salariée Mme Bichon est en arrêt le lundi 11/01, et ne travaille jamais le week-end.

#### Quel est le DJT?

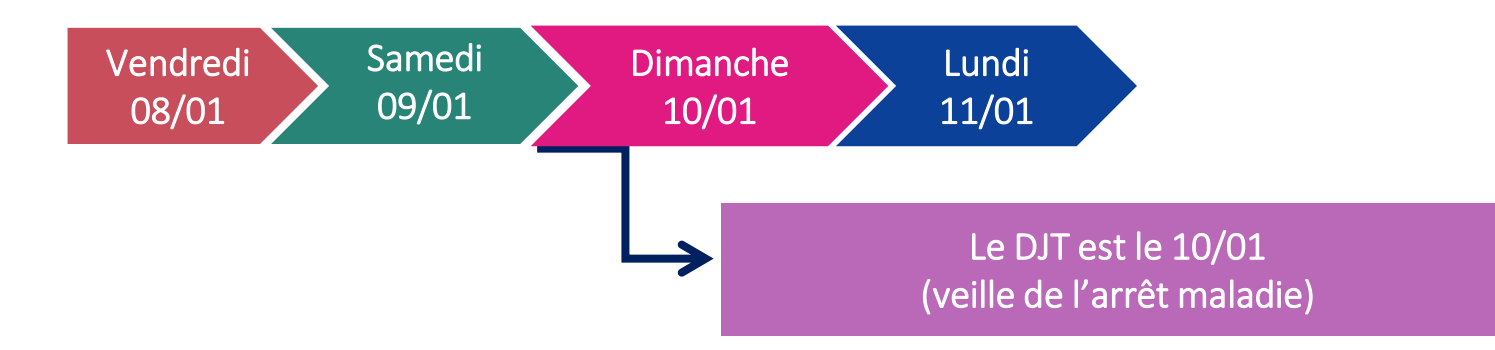

La salariée Mme Bichon est en RTT le 06/01 et se retrouve en arrêt le jeudi 07/01.

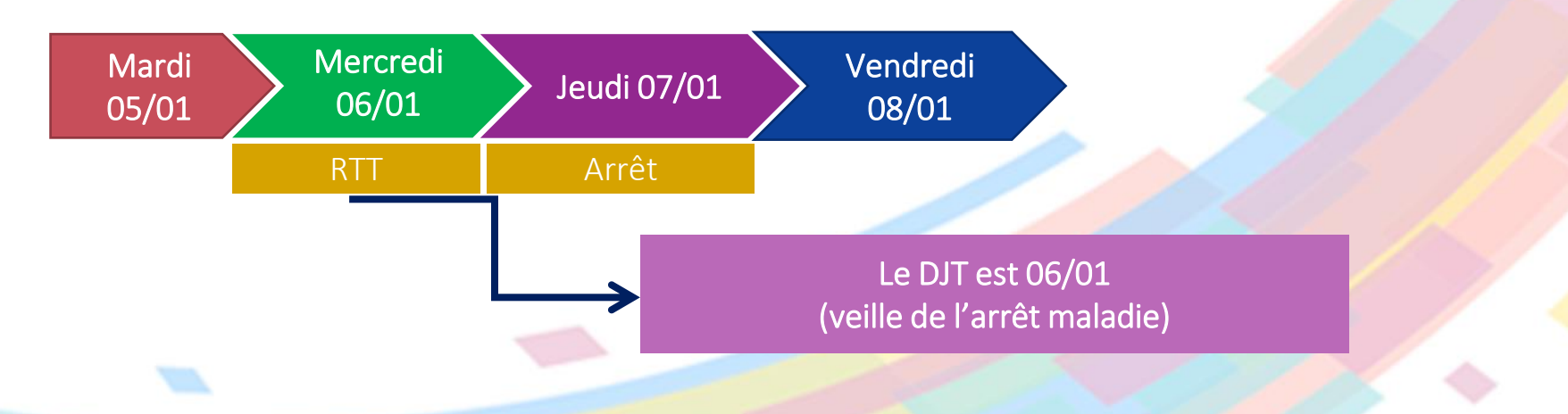

multi sites / Siret centralisateur

Identification de l'entreprise :

Il s'agit toujours du N° de SIRET de l'établissement de rattachement de votre salarié ou du centralisateur.

Utiliser différents N° de SIRET peut bloquer le dossier et provoquer des paiements erronés. Ce qui forcément augmente le délai de traitement et génère des erreurs comptables.

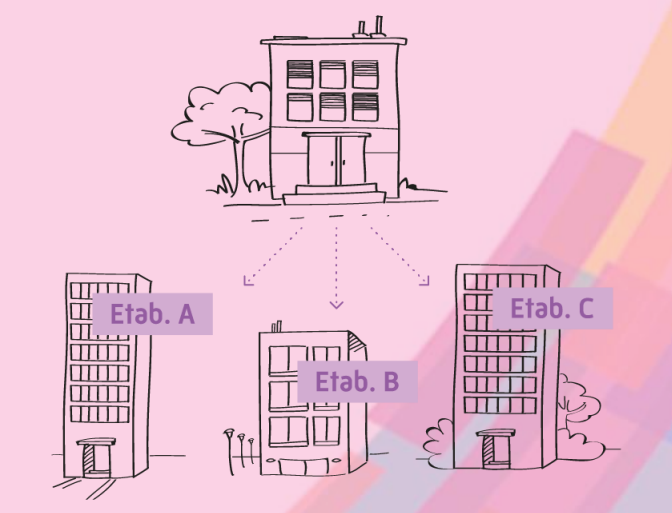

Si l'établissement C réceptionne le paiement des indemnités journalières pour toute l'entreprise = établissement C centralisateur.

Lorsque vous passez par un tiers déclarant, cette procédure s'applique également.

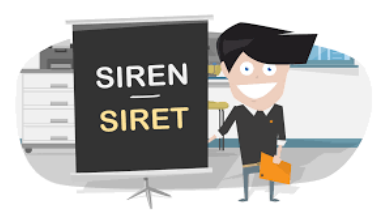

#### **Evitez les doublons!**

Si vous avez effectué un signalement d'arrêt DSN, inutile de saisir une attestation de salaire sur Net-Entreprises !

Soyez vigilants ! Trop de doublons entre le siège, l'établissement ou le centralisateur ! Etab. A 田 Etab Etab. B 

Signalez les arrêts dans l'ordre chronologique, notamment en maternité.

#### Evitez les doublons !

Faire en double est une source d'erreurs, et c'est contre-productif. Pour relancer un paiement, ou à faire une réclamation, contactez le 36 79.

#### Un arrêt =un signalement (ou une attestation)

DÉCLARATION

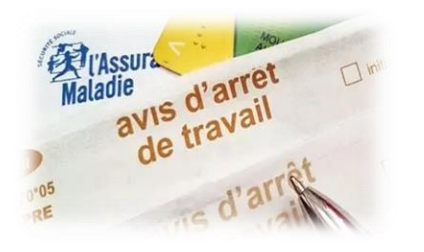

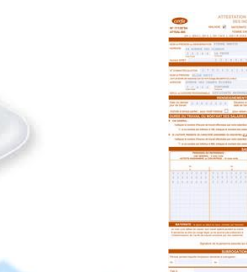

Pensez à envoyer les attestations dans l'ordre chronologique des arrêts.

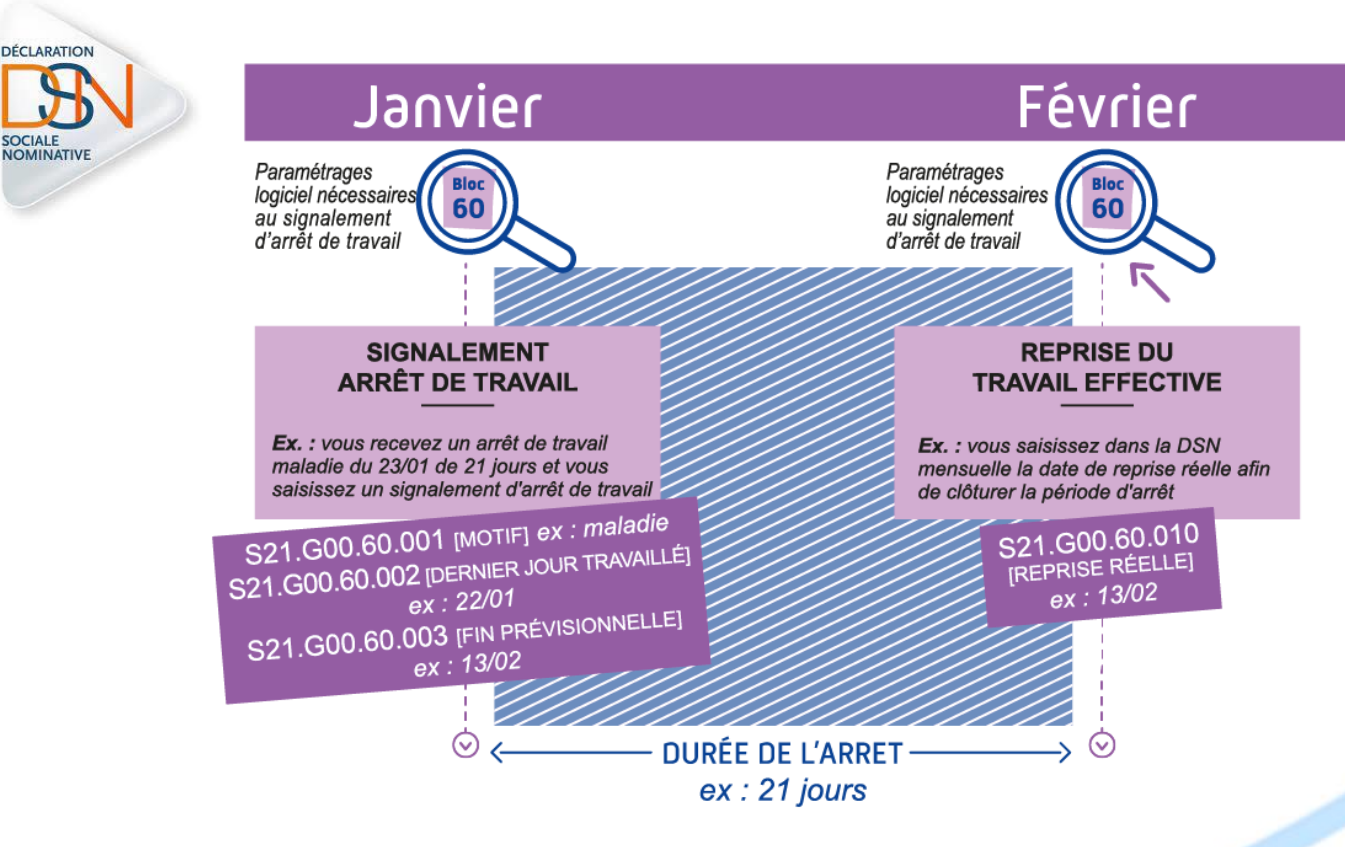

Saisir impérativement la date de reprise de votre salarié pour ne pas générer des flux inutiles qui retarderont les paiements.

Si vous ne saisissez pas la date de reprise réelle dans votre logiciel de paie, le système DSN génère une attestation « OD6 » qui déclenche des comptes rendus métiers négatifs dans votre tableau de bord.

Le système DSN suppose que l'arrêt de travail est toujours en cours alors même que votre salarié a repris son activité.

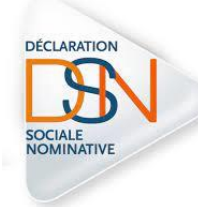

Tableau de bord :

Votre tableau de bord est un outil essentiel de votre suivi, il est donc important d'aller le consulter pour :

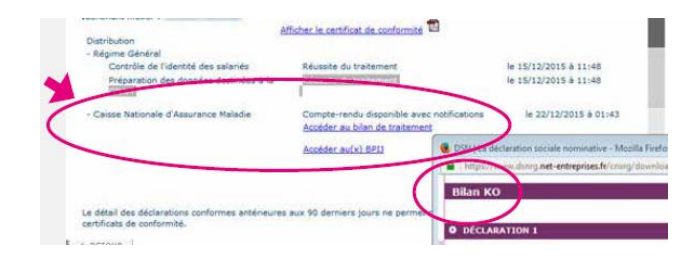

Consulter les informations liées au déclarant et déposer une DSN mensuelle ou un signalement d'évènement. Consulter les retours d'informations (certificats de conformité, bilans d'anomalies...) et consulter les comptes rendus métiers.

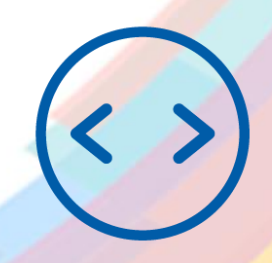

Effectuer le suivi de l'état des DSN mensuelles ou des signalements d'évènements.

#### Compte-rendu:

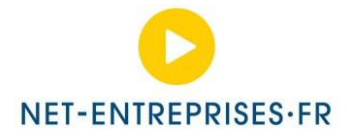

 Le compte-rendu vous est envoyé par mail à l'adresse renseignée sur Net-entreprise.

- Ou sur la rubrique S20.G00.07.003 en DSN
- L'accusé de dépôt s'affiche en fin de saisie après envoi du formulaire.
- Le bordereau de paiement des IJ est accessible depuis le formulaire Attestation de salaires en cas de subrogation.

Penser à vérifier vos habilitations et à mettre régulièrement à jour vos coordonnées afin d'assurer l'accès à tous nos services et afin de garantir un bon suivi des arrêts de vos salariés.

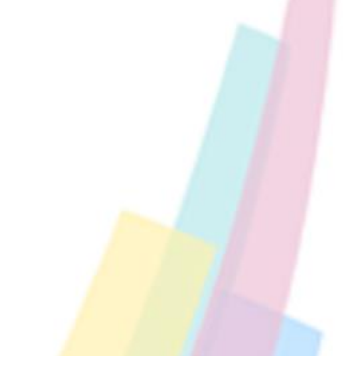

#### COMPTE RENDU

| Identification :          | CRD-202201110705-491736349832                                                                                       |
|---------------------------|----------------------------------------------------------------------------------------------------|
| Date de création :        | le 11 - 01 - 2022 à 08:27                                                                                           |
| CPAM emettrice :          | ANGERS                                                                                                    |
| Diagnostic du<br>document |                                                                                                    |
| Identification :          | Siret de l'employeur :                                                                                              |
|                           | Profil : Attestation de salaire Maladie Maternité, Paternité                                                        |
|                           | Identification : DSI-202201071139-653396373627                                                                      |
|                           | Date de création : le 11 - 01 - 2022                                                                                |
|                           | NIR du bénéficiaire :                                                                                               |
|                           | Nom du bénéficiare :                                                                                                |
| Diagnostic :              | Activité : PROGRES                                                                                                  |
|                           | Etat : En cours de traitement CPAM                                                                                  |
|                           | Cause :                                                                                                    |
| Libelle :                 | Pour fournir une pièce nécessaire au traitement de votre attestation, veuillez consulter la procédure sur le site : |
| Adresse Site :            | https://dsn-info.custhelp.com/app/answers/detail/a_id/2364/kw/pieces %20justificatives                              |

Group ne rare pos encore na internet vous de converse « Dorderad de palenten des Indemnités journalières » accessible sous Net entreprise pour pouvoir consulter vos décomptes IJ liquidées par le régime général. En cas de besoin, contacter le support de la CPAM ANGERS : Tel : 38 79 - Mel : dsi; cpam-maineetloire@assurance-maladie.fr

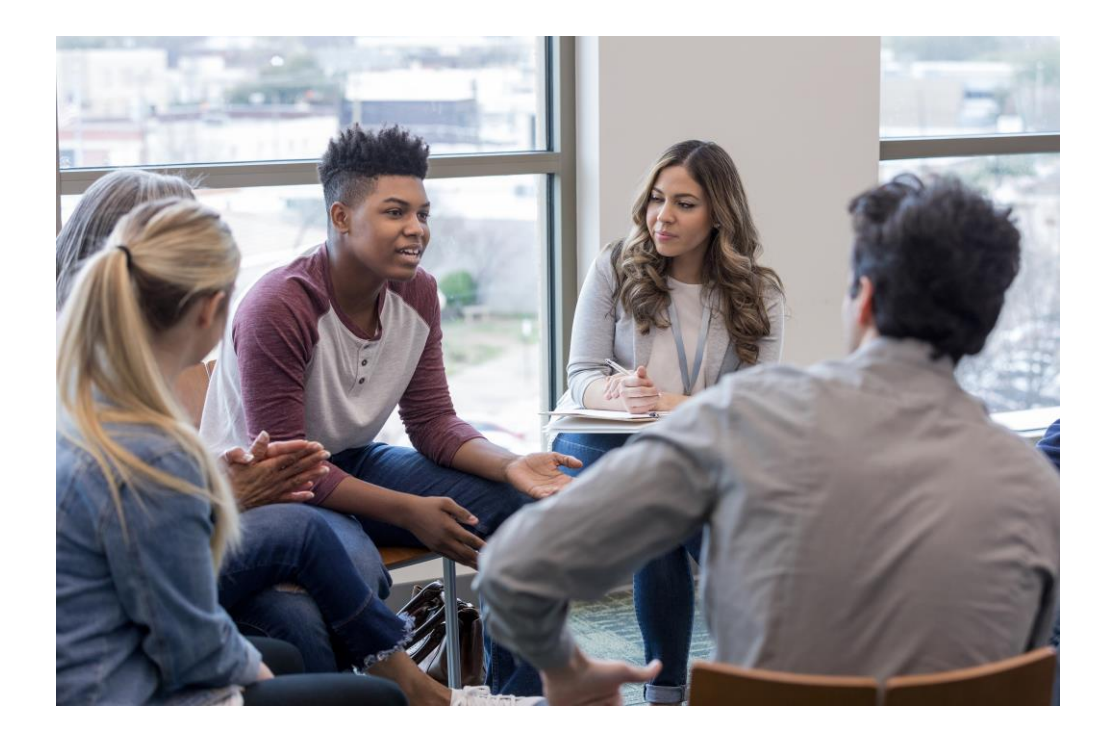

#### 6 – Temps d'échanges

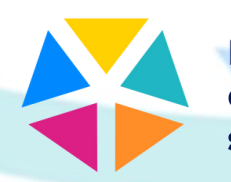